ПОРТАЛ НЭБ

## РУКОВОДСТВО ПОЛЬЗОВАТЕЛЯ

Читатель

## АННОТАЦИЯ

Настоящий документ содержит описание действий Пользователя по работе на Портале НЭБ. Предусмотрено две категории Пользователей:

- неавторизованные;
- авторизованные.

Неавторизованным Пользователям доступны:

- поиск изданий на портале НЭБ по библиографическим описаниям изданий, а также полнотекстовый поиск;
- чтение изданий, не охраняемых авторским правом;
- скачивание открытых книжных изданий в формате pdf и epub;
- чтение изданий, охраняемых авторским правом из электронных читальных залов библиотек-участниц НЭБ.

Пользователям, прошедшим регистрацию и авторизацию на портале, доступны:

- поиск изданий на портале НЭБ по библиографическим описаниям изданий, а также полнотекстовый поиск;
- чтение изданий, не охраняемых авторским правом;
- скачивание открытых книжных изданий в формате pdf и epub;
- чтение изданий, охраняемых авторским правом из электронных читальных залов библиотек-участниц НЭБ.
- ведение Личного кабинета, в том числе сохранение поисковых запросов;
- формирование списка заинтересовавших книг с возможностью их сортировки по группам (подборкам);
- создание и работа с цитатами, заметками и закладками.

# СОДЕРЖАНИЕ

| СП  | ИСОК ТЕРМИНОВ И ОПРЕДЕЛЕНИЙ                                | 5    |
|-----|------------------------------------------------------------|------|
| 1   | ОБЩИЕ СВЕДЕНИЯ                                             | 8    |
| 1.1 | Назначение Портала НЭБ                                     | 8    |
| 1.2 | Условия применения                                         | 8    |
| 1.3 | Общая информация                                           | 9    |
| 1.4 | Регистрация читателя                                       | . 10 |
|     | 1.4.1 Регистрация на портале                               | . 10 |
|     | 1.4.2 Регистрация через портал Госуслуг                    | . 17 |
|     | 1.4.3 Регистрация через сервис РГБ                         | . 20 |
| 1.5 | Авторизация на Портале НЭБ                                 | . 26 |
|     | 1.5.1 Вход на Портал НЭБ с помощью учетных записей социалы | ных  |
|     | сетей                                                      | . 29 |
|     | 1.5.2 Восстановление забытого пароля                       | . 30 |
| 1.6 | Переход в «Личный кабинет читателя»                        | . 32 |
| 1.7 | Структура Личного кабинета пользователя на Портале НЭБ     | . 34 |
|     | 1.7.1 Моя библиотека                                       | . 36 |
|     | 1.7.1.1 Поиск издания                                      | . 36 |
|     | 1.7.1.2 Сортировка результатов поиска                      | . 37 |
|     | 1.7.1.3 Удаление издания                                   | . 38 |
|     | 1.7.2 Отсканированные материалы                            | . 40 |
|     | 1.7.2.1 Оплата отсканированных материалов                  | . 41 |
|     | 1.7.2.2 Просмотр оплаченных материалов                     | . 44 |
|     | 1.7.2.3 Удаление отсканированных материалов                | . 44 |
|     | 1.7.3 Поисковые запросы                                    | . 45 |
|     | 1.7.3.1 Поиск сохраненных поисковых запросов               | . 47 |
|     | 1.7.3.2 Удаление поискового запроса                        | . 48 |
|     | 1.7.3.3 Создание группы поисковых запросов                 | . 49 |
|     | 1.7.3.4 Прикрепление поискового запроса к группе           | . 50 |
|     | 1.7.3.5 Удаление поискового запроса из выбранной группы    | . 51 |

|     | 1.7.4 Цитаты                           | . 52 |
|-----|----------------------------------------|------|
|     | 1.7.4.1 Просмотр цитат издания         | . 54 |
|     | 1.7.4.2 Добавление цитаты в подборку   | . 54 |
|     | 1.7.4.3 Удаление цитаты из подборки    | . 57 |
|     | 1.7.4.4 Удаление цитаты                | . 58 |
|     | 1.7.5 Закладки                         | . 59 |
|     | 1.7.5.1 Просмотр закладки издания      | . 60 |
|     | 1.7.5.2 Добавление закладки в подборку | . 61 |
|     | 1.7.5.3 Удаление закладки из подборки  | . 64 |
|     | 1.7.5.4 Удаление закладки              | . 65 |
|     | 1.7.6 Заметки                          | . 65 |
|     | 1.7.6.1 Просмотр заметки издания       | . 67 |
|     | 1.7.6.2 Добавление заметки в подборку  | . 68 |
|     | 1.7.6.3 Удаление заметки из подборки   | . 71 |
|     | 1.7.6.4 Удаление заметки               | . 72 |
|     | 1.7.7 Ведение подборок изданий         | . 73 |
|     | 1.7.7.1 Создание новой подборки        | . 74 |
|     | 1.7.7.2 Редактирование подборки        | . 77 |
|     | 1.7.7.3 Удаление подборки              | . 77 |
|     | 1.7.7.4 Добавление издания в подборку  | . 78 |
|     | 1.7.7.5 Удаление книги из подборки     | . 79 |
|     | 1.7.8 Документация                     | . 80 |
|     | 1.7.9 Настройки профиля                | . 81 |
|     | 1.7.10Обратная связь                   | . 83 |
|     | 1.7.11Выход из Личного кабинета        | . 86 |
| 1.8 | Выход из Портала НЭБ                   | . 86 |

# СПИСОК ТЕРМИНОВ И ОПРЕДЕЛЕНИЙ

| Авторизованный     | _ | пользователь портала или мобильного        |
|--------------------|---|--------------------------------------------|
| пользователь       |   | приложения НЭБ, прошедший процедуры        |
|                    |   | регистрации и авторизации на портале;      |
| Зарегистрированный | - | пользователь портала или мобильного        |
| пользователь       |   | приложения НЭБ, прошедший процедуру        |
|                    |   | регистрации только на Портале НЭБ. Единого |
|                    |   | электронный читательского билета у такого  |
|                    |   | пользователя нет;                          |
| Неавторизованный   |   | пользователь портала или мобильного        |
| (анонимный)        |   | приложения НЭБ, не прошедший процедуру     |
| пользователь       |   | авторизации;                               |
| Доступ             | - | совокупность правил, регламентирующих      |
|                    |   | порядок и условия разрешений использования |
|                    |   | бибилиотечных ресурсов и сервисов НЭБ      |
|                    |   | различными типами пользователей;           |
| Издание            | - | электронная копия издания\произведения,    |
| (Произведение)     |   | содержащаяся в Фонде НЭБ;                  |

| Национальная | _ | Федеральная государственная информационная     |
|--------------|---|------------------------------------------------|
| Электронная  |   | система, которая представляет собой            |
| Библиотека   |   | совокупность документов и сведений в           |
|              |   | электронной форме, которые отобраны в          |
|              |   | соответствии с методикой отбора объектов       |
|              |   | Национальной электронной библиотеки,           |
|              |   | утверждаемой Правительством Российской         |
|              |   | Федерации, и доступ к которым                  |
|              |   | предоставляется пользователям НЭБ, в том       |
|              |   | числе с использованием информационно-          |
|              |   | телекоммуникационной сети «Интернет».          |
|              |   | (Федеральный закон от 29 декабря 1994 г. N 78- |
|              |   | ФЗ "О библиотечном деле" (с изменениями и      |
|              |   | дополнениями)                                  |
| Пользователь | _ | - пользователи библиотек, осуществляющих       |
|              |   | доступ к объектам Национальной электронной     |
|              |   | библиотеки в помещении библиотеки, в том       |
|              |   | числе с использованием информационно-          |
|              |   | телекоммуникационной сети «Интернет»           |
|              |   | - физические лица, не являющиеся               |
|              |   | пользователями библиотек и осуществляющие      |
|              |   | доступ к объектам Национальной электронной     |
|              |   | библиотеки с использованием информационно-     |
|              |   | телекоммуникационной сети «Интернет»           |

| Портал НЭБ    | -                                        | интернет-портал, обеспечивающий доступ к   |
|---------------|------------------------------------------|--------------------------------------------|
|               |                                          | электронным фондам библиотек-участников    |
|               |                                          | НЭБ. Источником формирования и пополнения  |
|               |                                          | данных портала являются публичные          |
|               | библиотеки федерального, регионального и |                                            |
|               |                                          | муниципального уровней, библиотеки научных |
|               | и образовательных учреждени              |                                            |
| научные подра |                                          | научные подразделения других ведомств,     |
|               |                                          | правообладатели и пр.                      |
| Фонд НЭБ      | -                                        | систематизированное собрание электронных   |
|               |                                          | документов, являющихся объектами           |
|               |                                          | библиотечного хранения;                    |

## 1 ОБЩИЕ СВЕДЕНИЯ

## 1.1 Назначение Портала НЭБ

Государственная информационная система «Национальная электронная библиотека» предназначена для информационного обслуживания широкого спектра граждан: «простого читателя», учащихся средних и высших учебных заведений, а также научных работников и преподавателей.

Для предоставления читателям доступа к возможностям Портала НЭБ, соответствующим категории пользователя, предусмотрена страница Личного кабинета. Данная страница становится доступной Пользователям после регистрации и авторизации на Портале НЭБ.

Доступ к Личному кабинету Пользователя можно получить с любого устройства, подключенного к сети Интернет: персонального компьютера, планшета или мобильного телефона.

В рамках Личного кабинета читателю предоставляется возможность выполнения следующих функций:

- настройка профиля пользователя;
- изменение пароля пользователя Портала НЭБ;
- добавление изданий в свои подборки;
- удаление изданий из подборок;
- просмотр изданий в подборках;
- фильтрация изданий в подборках по авторам, издательствам, библиотекам, месту издания;
- сохранение поисковых запросов для последующего использования.

#### 1.2 Условия применения

Перед началом работы пользователь должен ознакомиться с настоящим руководством и должен иметь базовые навыки работы с диалоговыми окнами и стандартными элементами управления, предусмотренными в операционных системах Windows. Для успешной работы необходимо выполнение следующих требований:

- рабочая станция должна иметь доступ к сети Интернет;
- при подключении и работе с порталом НЭБ должны использоваться браузеры версий не ниже Internet Explorer 10, Google Chrome 49, Opera 49, Safari 10 и Mozilla Firefox 28.

#### 1.3 Общая информация

Для начала работы на Портале НЭБ необходимо ввести в адресной строке браузера адрес доступа к Порталу НЭБ (<u>http://нэб.pф</u>).

Для работы с порталом и чтения изданий не требуется обязательная регистрация и авторизация пользователей. Отличие для авторизованных пользователей состоит в том, что таких пользователей дополнительно доступны возможности Личного кабинета читателя. Они включают в себя:

- настройку профиля (изменение личных данных читателя);
- ведение перечня книг, отобранных для изучения (подборки);
- сохранение поисковых запросов;
- сохранение цитат, закладок, заметок.

Фонд НЭБ содержит:

- библиографические описания изданий, не имеющих электронных копий;
- библиографические описания изданий и их электронные копии, не охраняемые авторскими правами (далее по тексту открытые издания);
- библиографические описания изданий и их электронные копии, охраняемые авторскими правами (далее по тексту – закрытые издания).

В зависимости от местонахождения компьютера доступ к закрытым изданиям отличается. Если компьютер находится в одном из электронном читальном зале библиотек-участниц (http://нэб.pф/workplaces/), то доступны

для чтения все страницы издания. Исключением могут быть издания, доступ к которым разрешен только из определенной библиотеки. Если компьютер не принадлежит электронному читальному залу библиотеки, то доступ к закрытым изданиям ограничен. В этом случае устанавливается ограничение по объему прочитанного (значение регулируется оператором НЭБ). При достижении читателем указанного ограничительного значения, проводится проверка компьютера читателя. Если компьютер принадлежит не электронному читальному залу, то чтение будет прервано. На экран будет посетить читальный библиотеки выведена рекомендация зал ЛЛЯ продолжения чтения.

#### 1.4 Регистрация читателя

#### 1.4.1 Регистрация на портале

Для регистрации на Портале НЭБ необходимо выполнить следующие действия:

1) открыть в браузере главную страницу Портала НЭБ;

Для этого ввести в адресной строке браузера адрес доступа к Порталу НЭБ (<u>http://нэб.рф</u>). Главная страница Портала НЭБ показана на Рис. 1.

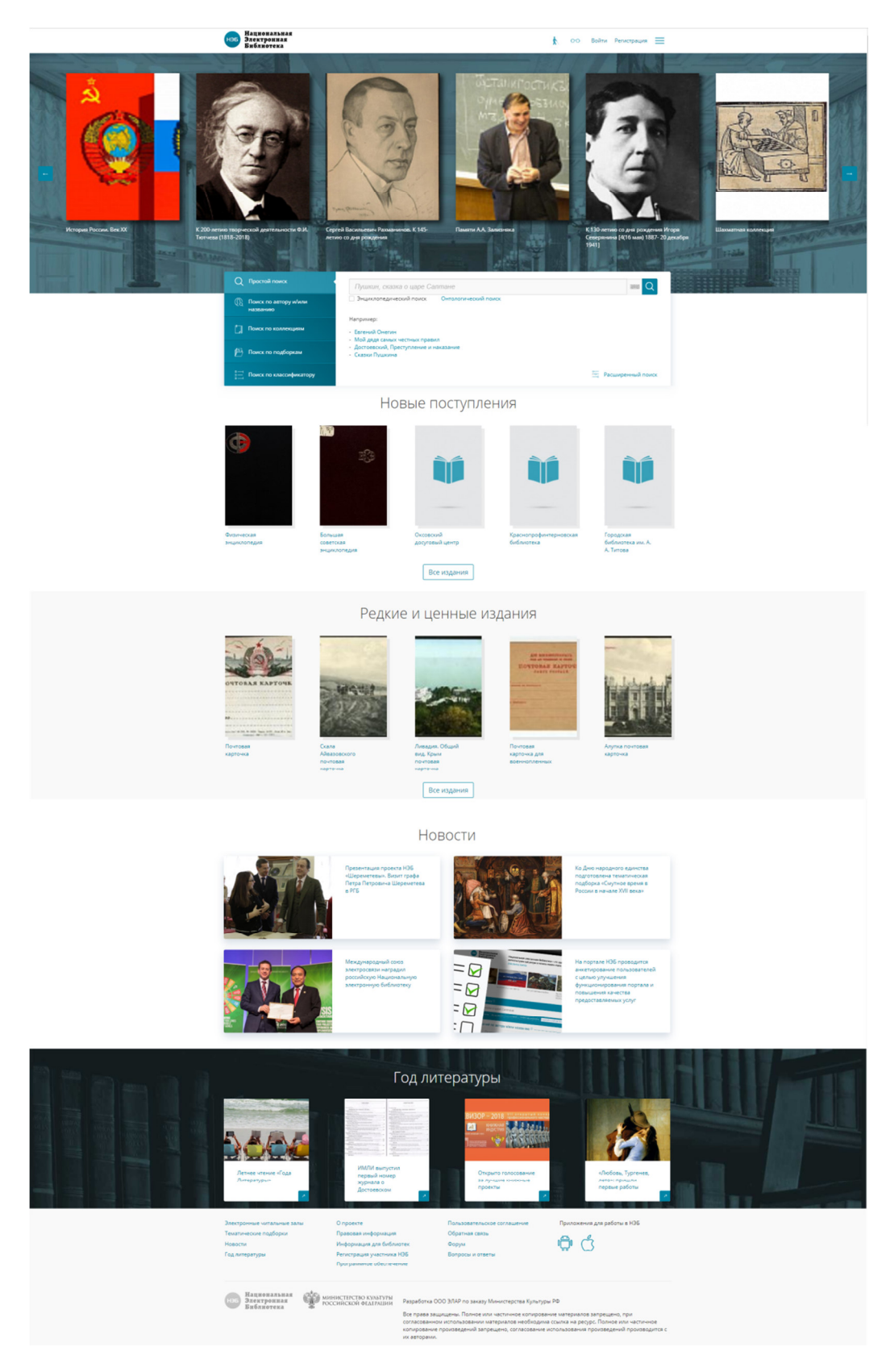

## Рис. 1. Главная страница Портала НЭБ

 нажать левую кнопку мыши на ссылке «<u>Регистрация</u>», расположенную в правом верхнем углу Главной страницы НЭБ; Переход к регистрации на Портале НЭБ показан на Рис. 2.

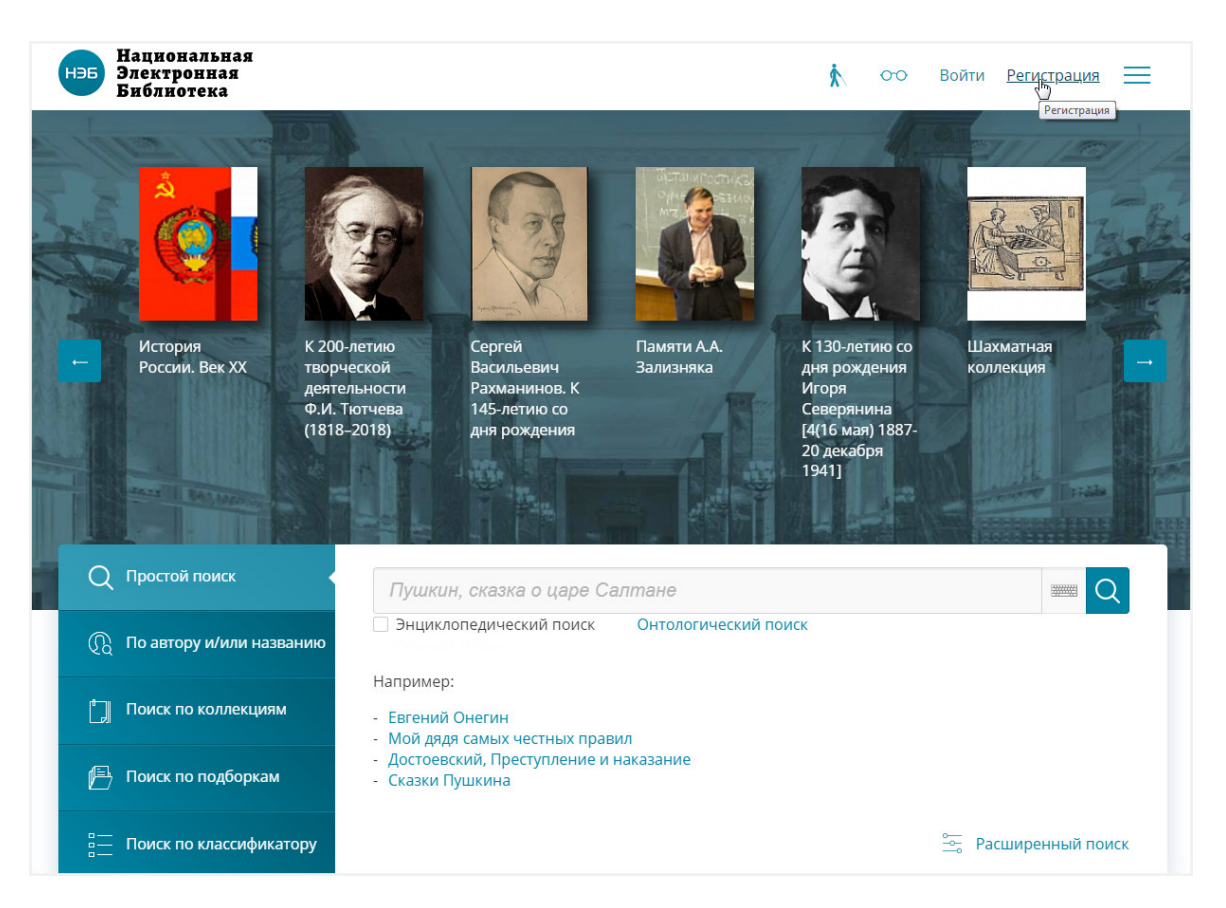

## Рис. 2. Ссылка перехода к разделу регистрации на Портале НЭБ

3) заполнить открывшуюся форму регистрации;

Форма регистрации показана на Рис. 3. Поля формы обязательны для заполнения.

|               | НэБ<br>НэБ<br>Электронная<br>Библиотека |
|---------------|-----------------------------------------|
|               | Регистрация                             |
|               | Регистрация через сторонние сервисы     |
| Имя<br>E-mail |                                         |
| Пароль        | » (минимум б символов)                  |
| Повтор        | ите пароль                              |
|               | Зарегистрироваться Отмена               |

Рис. 3. Форма регистрации на Портале НЭБ

4) нажать кнопку «Зарегистрироваться».

Нажатие кнопки **«Зарегистрироваться»** означает согласие с пользовательским соглашением. Для просмотра пользовательского соглашения необходимо перейти по ссылке <u>«Пользовательское соглашение»</u> внизу страницы. Ссылка на текст пользовательского соглашения показана на Рис. 4.

| Электронные читальные залы | О проекте                 | Пользовательское соглашение | Приложения для работы в НЭБ |
|----------------------------|---------------------------|-----------------------------|-----------------------------|
| Тематические подборки      | Правовая информация       | Обратная связь              |                             |
| Новости                    | Информация для библиотек  | Форум                       |                             |
| Год литературы             | Регистрация участника НЭБ | Вопросы и ответы            |                             |
|                            | Программное обеспечение   |                             |                             |

#### Рис. 4 Ссылка на текст пользовательского соглашения

▲ Примечание – Также можно авторизоваться, используя учетные данные социальных сетей, портала ГосУслуг и РГБ. Для этого необходимо нажать на кнопку соответствующей социальной сети или портала. При вводе пароля на форме регистрации производится оценка его стойкости. В зависимости от стойкости пароля цвет рамки поля меняется от красного – нестойкий пароль, до зеленого – стойкий пароль. Рекомендуется использовать исключительно стойкие пароли.

В пароле могут быть использованы цифры, буквы латинского и/или кириллического алфавита в разных регистрах, а также специальные символы. Минимальная длина пароля 6 символов. Если введенная длина пароля менее 6 символов, то при попытке регистрации пользователь получит соответствующее предупреждение «Пароль менее 6 символов».

Если значения полей **Пароль** и **Подтвердить пароль** не совпадают, то пользователь получит сообщение «Пароль должен совпадать с паролем, введённым ранее».

Значение поля **E-mail** должно соответствовать формату EMAIL адреса, в противном случае пользователь получит сообщение *«В адресе электронной почты обнаружена ошибка»*.

На указанный адрес электронной почты будет отправлено письмо, содержащую ссылку, которой следует воспользоваться, чтобы завершить регистрацию. Если регистрация не была завершена, при авторизации на портале будет выдано сообщение об ошибке, показанное на Рис. 5.

| нэб<br>Нэб<br>Электронная<br>Библиотека                                                                                                    |  |  |  |  |
|----------------------------------------------------------------------------------------------------|--|--|--|--|
| Авторизация                                                                                                    |  |  |  |  |
| Войти через сторонние сервисы                                                                                                    |  |  |  |  |
| Вы еще не подтвердили регистрацию по Email (письмо было<br>отправлено на адрес Irina@mail.ru). Повторно запросить письмо<br>вы можете на форме восстановления пароля.<br>E-mail / Логин / ЕЭЧБ |  |  |  |  |
| Irina@mail.ru<br>Пароль                                                                                                    |  |  |  |  |
| Войти Отмена <u>Забыли пароль?</u>                                                                                                    |  |  |  |  |
| <u>Зарегистрироваться</u>                                                                                                    |  |  |  |  |

## Рис. 5 Сообщение о неподтвержденной регистрации

Пройти регистрацию на Портале НЭБ по определенному EMAIL адресу можно только один раз. При повторной попытке регистрации с использованием того же адреса пользователь получит сообщение, показанное на Рис. 6.

| нэБ<br>Электронная<br>Библиотека                                                                                            |  |  |  |  |
|----------------------------------------------------------------------------------------------------|--|--|--|--|
| Регистрация                                                                                                    |  |  |  |  |
| Регистрация через сторонние сервисы                                                                                         |  |  |  |  |
| Пользователь с таким e-mail (operator@elar.ru) уже существует.<br>Пользователь с логином "operator@elar.ru" уже существует. |  |  |  |  |
| Пользователь                                                                                                    |  |  |  |  |
| E-mail                                                                                                    |  |  |  |  |
| operator@elar.ru                                                                                                    |  |  |  |  |
| Пароль (минимум 6 символов)                                                                                                 |  |  |  |  |
|                                                                                                    |  |  |  |  |
| Повторите пароль                                                                                                    |  |  |  |  |
|                                                                                                    |  |  |  |  |
|                                                                                                    |  |  |  |  |

#### Рис. 6 Сообщение о существовании пользователь с указанным email

После нажатия на кнопку **«Зарегистрироваться»** на указанный при регистрации адрес электронной почты будет выслано письмо со ссылкой для подтверждения регистрации. Для подтверждения регистрации необходимо открыть письмо, пришедшее на электронную почту, и перейти по ссылке, указанной в письме.

## 1.4.2 Регистрация через портал Госуслуг

Для регистрации через портал Госуслуг необходимо:

- 1) войти на Портал НЭБ как незарегистрированный пользователь;
- 2) в области «Регистрация через сторонние сервисы» Главной

страницы НЭБ выбрать «Регистрация через ГосУслуги»;

| нэб<br>Электронная<br>Библиотека                                                                |
|-------------------------------------------------------------------------------------------------|
| Регистрация                                                                                     |
| Регистрация через сторонние сервисы<br>()<br>()<br>()<br>()<br>()<br>()<br>()<br>()<br>()<br>() |
| E-mail<br>Пароль (минимум 6 символов)                                                           |
| Повторите пароль                                                                                |
| Зарегистрироваться Отмена                                                                       |

Рис. 7. Вызов регистрации через ГосУслуги

Отроется диалоговое окно с просьбой разрешения использовать персональные данные.

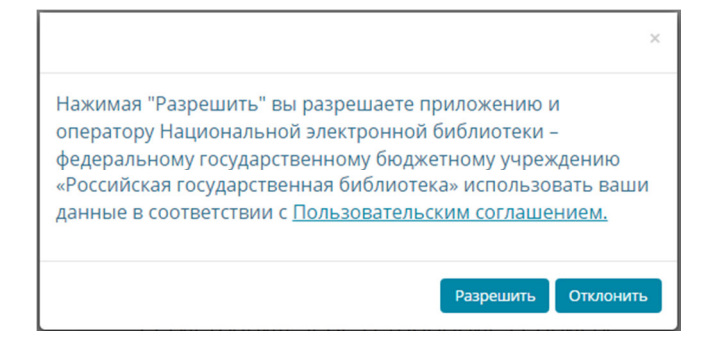

Рис. 8. Диалоговое окно с просьбой разрешения использовать

персональные данные

- нажать кнопку «Разрешить» (см. Рис. 12) для разрешения Оператору НЭБ использовать персональные данные пользователя; Откроется страница «Вход для портала Госуслуг».
- нажать ссылку <u>Зарегистрируйтесь</u>, расположенную в левом нижнем углу страницы;

| <b>ГОСУС</b><br>Доступ к се<br>электронного пр     | <b>ЛУГЦ</b><br>ррвисам<br>равительства         |  |
|----------------------------------------------------|------------------------------------------------|--|
| ВХС<br>для портала                                 | )Д<br>а Госуслуг                               |  |
| Мобильный телефо                                   | н или почта                                    |  |
| Пароль<br>Войт<br>Чужой компьютер                  | ги<br>Восстановить пароль                      |  |
| Зарегистрируйтесь для пол<br>Вход с помощью: СНИЛС | ного доступа к сервисам<br>Электронных средств |  |

## Рис. 9. Вход для портала Госуслуг

Откроется страница «Регистрация».

5) заполнить поля страницы регистрации и нажать кнопку «Зарегистрироваться».

| Доступ к сервисам<br>электронного правительства                                                                          |                                                | ĺ          |
|----------------------------------------------------------------------------------------------------|------------------------------------------------|------------|
| Регистрация                                                                                                    |                                                |            |
| Фамилия                                                                                                    |                                                |            |
| Имя                                                                                                    |                                                |            |
| Мобильный телефон                                                                                                    |                                                |            |
| Или электронная почта                                                                                                    |                                                |            |
| Нажимая на кнопку «Зарегистрироваться»,<br>вы соглашаетесь с Условиями использования<br>и Политикой конфиденциальности   |                                                |            |
| Зарегистрироваться                                                                                                    |                                                |            |
| Уже зарегистрировались? Войти                                                                                            |                                                |            |
| Зарегистрироваться в центре обслуживания                                                                                 |                                                |            |
| зарегистрировать физическое лицо.                                                                                        |                                                |            |
| Официальный интернет-портал         8 800 100-70-10           Минисискана, роский         государственных услуг, 2016 г. | ) support@gosuslugi.ru<br>Форма обратной связи | Ростелеком |

## Рис. 10. Регистрация на портале Госуслуг

На указанный адрес электронной почты или мобильный телефон придет информация о выполненной регистрации.

Регистрация читателя через портал Госуслуг завершена.

Для входа на Портал НЭБ с учетными данными портала Госуслуг следует авторизоваться через портал Госуслуг.

## 1.4.3 Регистрация через сервис РГБ

Для регистрации через РГБ необходимо:

- 1) войти на Портал НЭБ как незарегистрированный пользователь;
- 2) в области «Регистрация через сторонние сервисы» Главной

страницы НЭБ выбрать «Регистрация через РГБ»;

| НэБ<br>Электронная<br>Библиотека       |
|----------------------------------------|
| Регистрация                            |
| Регистрация через сторонние сервисы    |
| Регистрация через РГБ<br>Имя<br>Е-mail |
| Пароль (минимум 6 симеолов)            |
| Повторите пароль                       |
| Зарегистрироваться Отмена              |

## Рис. 11. Вызов регистрации через РГБ

Отроется диалоговое окно с просьбой разрешения использовать персональные данные.

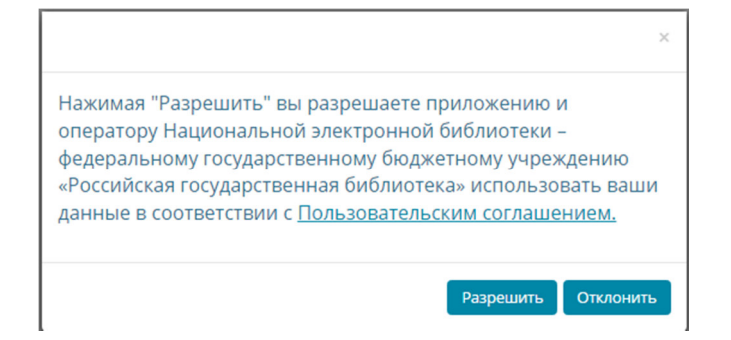

Рис. 12. Диалоговое окно с просьбой разрешения использовать

#### персональные данные

- 3) нажать кнопку «Разрешить» (см. Рис. 12) для разрешения Оператору НЭБ использовать персональные данные пользователя; Откроется страница «ЕДИНЫЙ ВХОД – РОССИЙСКАЯ ГОСУДАРСТВЕННАЯ БИБЛИОТЕКА».
- нажать ссылку <u>Регистрация</u>, расположенную в правом верхнем углу страницы;

| 📕 ЕДИНЫЙ ВХОД - РОССИЙСКАЯ ГОСУДАРСТВЕН                   | ННАЯ БИБЛИОТЕКА - Google Chrome                                        |
|-----------------------------------------------------------|------------------------------------------------------------------------|
| A bttps://passport.rsl.ru/auth/login?service=             | =http%3A%2F%2Fdemo2.neb.elar.ru%2Fauth%2Frgb.php%3Fredirect%3D1%26shov |
| Российская<br>госудаютеенная<br>бибаиотека<br>ЕДИНЫЙ ВХОД | рус<br>епд                                                             |
|                                                           |                                                                        |
| © 1999-2016 РОССИЙСКАЯ ГОСУДАРСТВЕ                        | нная БИБЛИОТЕКА Google play App store                                  |

Рис. 13. Единый вход РГБ

Откроется страница, содержащая общую информацию о регистрации.

| 🛛 Общая информация о регистрации/записи - Google Chrome                                                                                                    |
|----------------------------------------------------------------------------------------------------|
| د به به به به به به به به به به به به به                                                                                                    |
| Вход Вход Страция                                                                                                    |
| Регистрация на сайте РГБ                                                                                                    |
| предоставляет доступ к части услуг интернет-магазина РГБ:                                                                                                    |
| <ul> <li>Загрузка документов с ипользованием выделенного канала;</li> <li>Копирование документов из ЭБ РГБ;</li> <li>Приобретение изданий, списанных из фондов РГБ;</li> <li>Приобретение электронных копий книг издательства «Пашков дом»;</li> <li>Антиплагиат.РГБ;</li> <li>Экспресс-Антиплагиат.РГБ.</li> </ul> |
| Аккаунт привязывается к адресу электронной почты, паспортные данные пользователя не<br>требуются. Регистрация на сайте РГБ является первым шагом при записи в РГБ. Если Вы<br>получали билет в группе записи читателей, дополнительная регистрация на сайте не<br>требуется.                                        |
| Регистрация Вход                                                                                                    |
| Запись в библиотеку                                                                                                    |
| предполагает созлание читательского билета РГБ и предоставление доступа:<br>https://passport.rsl.ru/register/check_ticket                                                                                                    |

## Рис. 14. Общая информация о регистрации

5) нажать кнопку «Регистрация»;

Откроется окно поверки наличия читательского билета РГБ.

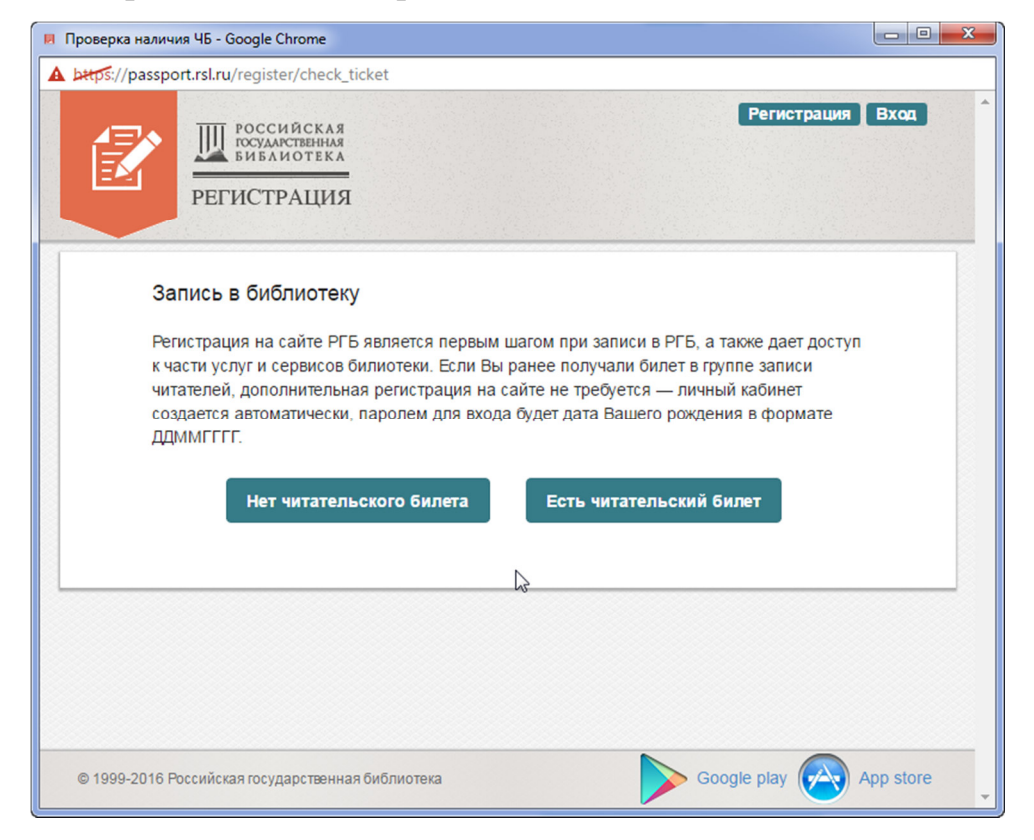

Рис. 15. Запись в РГБ

6) нажать кнопку:

 «Нет читательского билета» (см. Рис. 15) – для выполнения регистрации в случае отсутствия читательского билета

| s://passport.rsl.ru/register/form                      |                                                                                                    |                 |
|--------------------------------------------------------|----------------------------------------------------------------------------------------------------|-----------------|
| ССИЙСКАЯ<br>СОЗИЛАСТИВНИК<br>ВИБЛИОТЕКА<br>РЕГИСТРАЦИЯ | 6                                                                                                    | егистрация Вход |
|                                                        | Фамилия*                                                                                                    |                 |
|                                                        | * RMN                                                                                                    |                 |
|                                                        | Отчество                                                                                                    |                 |
|                                                        | Электронная<br>почта*                                                                                                    |                 |
|                                                        | Пароль*                                                                                                    |                 |
|                                                        | Пароль повторно*                                                                                                    |                 |
|                                                        | Если Вы хотите получать СМС уведомления о статусах<br>Ваших заказов в <u>интернет-магазине РГБ</u> , введите номер<br>Вашего мобильного телефона. |                 |
|                                                        | Мобильный +7 –                                                                                                    |                 |
|                                                        | <ul> <li>Обязательные поля для<br/>заполнения.</li> </ul>                                                                                         |                 |
|                                                        | Зарегистрироваться                                                                                                    |                 |
|                                                        |                                                                                                    |                 |

Рис. 16. Регистрация через РГБ без наличия читательского билета Заполнить поля формы регистрации и нажать кнопку «Зарегистрироваться». Откроется страница с информацией об успешной регистрации.

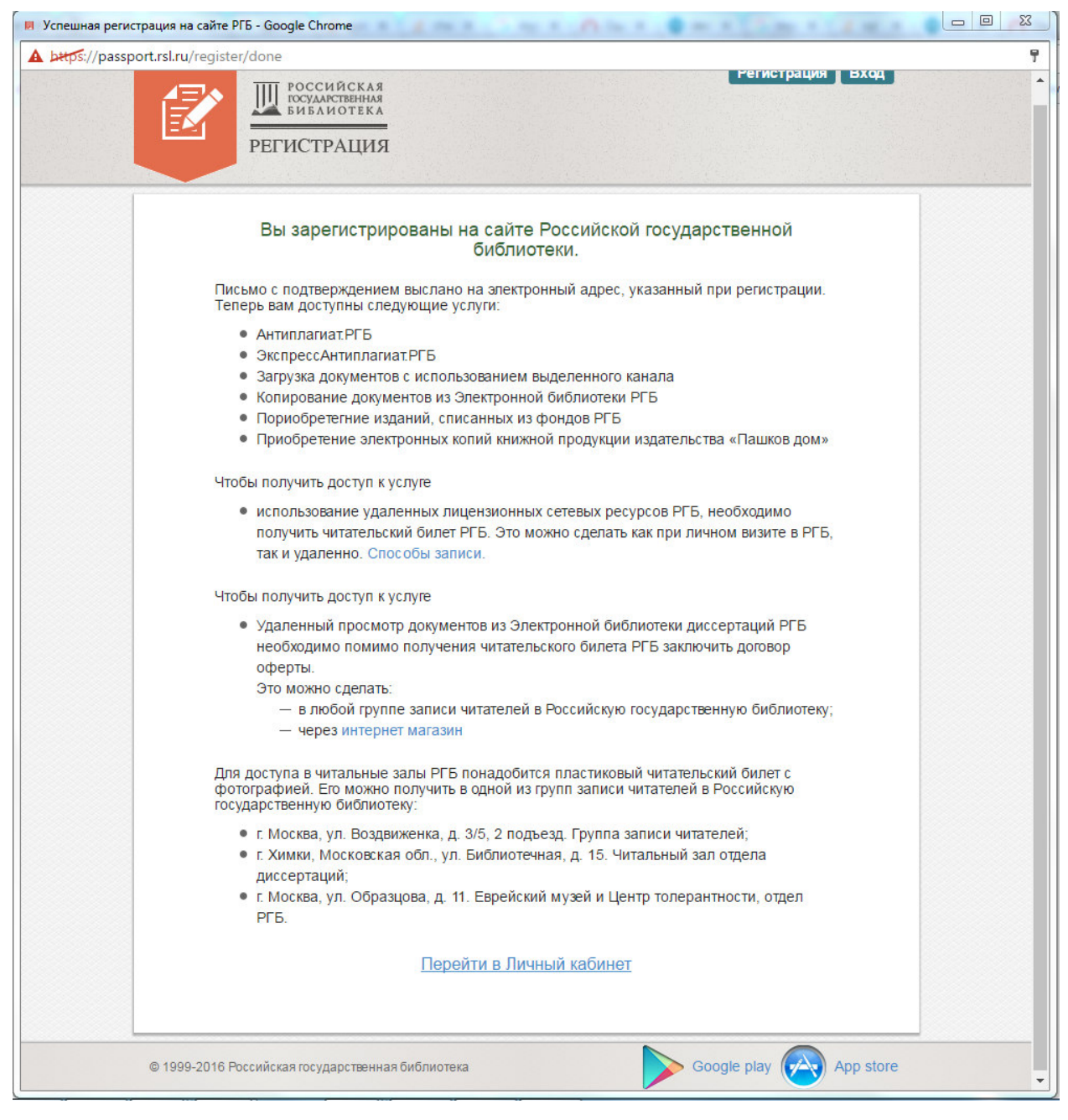

Рис. 17. Успешная регистрация в РГБ

Для перехода в личный кабинет РГБ следует воспользоваться ссылкой <u>Перейти в Личный кабинет</u>.

По указанному при регистрации адресу электронной почты будет отправлено сообщение, подобное представленному на Рис. 18.

From: Единый вход - РГБ [mailto:passport@rsl.ru] Sent: Wednesday, October 05, 2016 2:10 PM To: Голодков Александр Subject: Регистрация в РГБ

#### Уважаемый(-ая) Александр Голодков.

Вы успешно зарегистрировались на сайте Российской государственной библиотеки. В <u>Интернет магазине РГБ</u> Вам доступны следующие услуги:

- Антиплагиат.РГБ
- ЭкспрессАнтиплагиат.РГБ Загрузка документов с использованием выделенного канала
- Копирование документов из Электронной библиотеки РГБ Пориобретегние изданий, списанных из фондов РГБ
- Приобретение электронных копий книжной продукции издательства "Пашков дом"

Чтобы получить доступ к использованию удаленных лицензионных сетевых ресурсов РГБ, необходимо получить читательский билет РГБ. Это можно сделать как при личном визите в РГБ, так и удаленно. Способы записи.

Чтобы получить доступ к услуге просмотр документов из Электронной библиотеки диссертаций РГБ необходимо помимо получения читательского билета РГБ заключить договор оферты. Это можно сделать воспользовавшись услугой доступа для физических лиц в ИМ.

Оригинал читательского билета с фотографией для доступа в читальные залы библиотеки можно получить в одной из групп записи в Российскую государственную библиотеку:

- г. Москва, ул. Воздвиженка, д. 3/5, 2 подъезд. Группа записи читателей;
   г. Химки, Московская обл., ул. Библиотечная, д. 15. Читальный зал отдела диссертаций;
   г. Москва, ул. Образцова, д. 11. Еврейский музей и Центр толерантности, отдел РГБ.

Перейти в Личный кабинет

Группа записи читателей Российской государственной библиотеки 8 (495) 6955790

Письмо отправлено автоматически, не отвечайте на него

#### Рис. 18. Текст письма об успешной регистрации

- «Есть читательский билет» – для выполнения регистрации в

случае наличия читательского билета;

Откроется окно авторизации для входа в РГБ.

| ЕДИНЫЙ ВХОД - РОССИЙСКАЯ ГОСУДАРСТВЕН<br>В СТИНЬКА В СОСУДАРСТВЕН       | ННАЯ БИБЛИОТЕКА - Google Chrome                                   | - 0 <b>- X</b>     |
|-------------------------------------------------------------------------|-------------------------------------------------------------------|--------------------|
| A particles://passport.rsl.ru/auth/login?service                        | = https%3A%2F%2Fpassport.rsl.ru%2Flogin                           |                    |
| российская<br>годиственная<br>виванотека<br>ЕДИНЫЙ ВХОД                 |                                                                   | <u>Регистрация</u> |
| Логин                                                                   |                                                                   | 0                  |
| Логином может быть номер читат                                          | ельского билета, адрес электронной почты или номер телефона       | •                  |
| Забыли пароль?                                                          | , ·                                                               |                    |
| войти                                                                   |                                                                   |                    |
| Внимание!<br>Если Вы используете чужой і<br>закончите работу с сервисам | компьютер, не забудьте выйти из своего аккаунта, когда<br>ии РГБ! |                    |
| Если Вы используете чужой<br>закончите работу с сервисам                | компьютер, не забудьте выйти из своего аккаунта, когда<br>ии РГБ! |                    |

Рис. 19. Регистрация для читателей РГБ

После заполнения полей авторизации будет выполнен вход в Личный кабинет читателя РГБ.

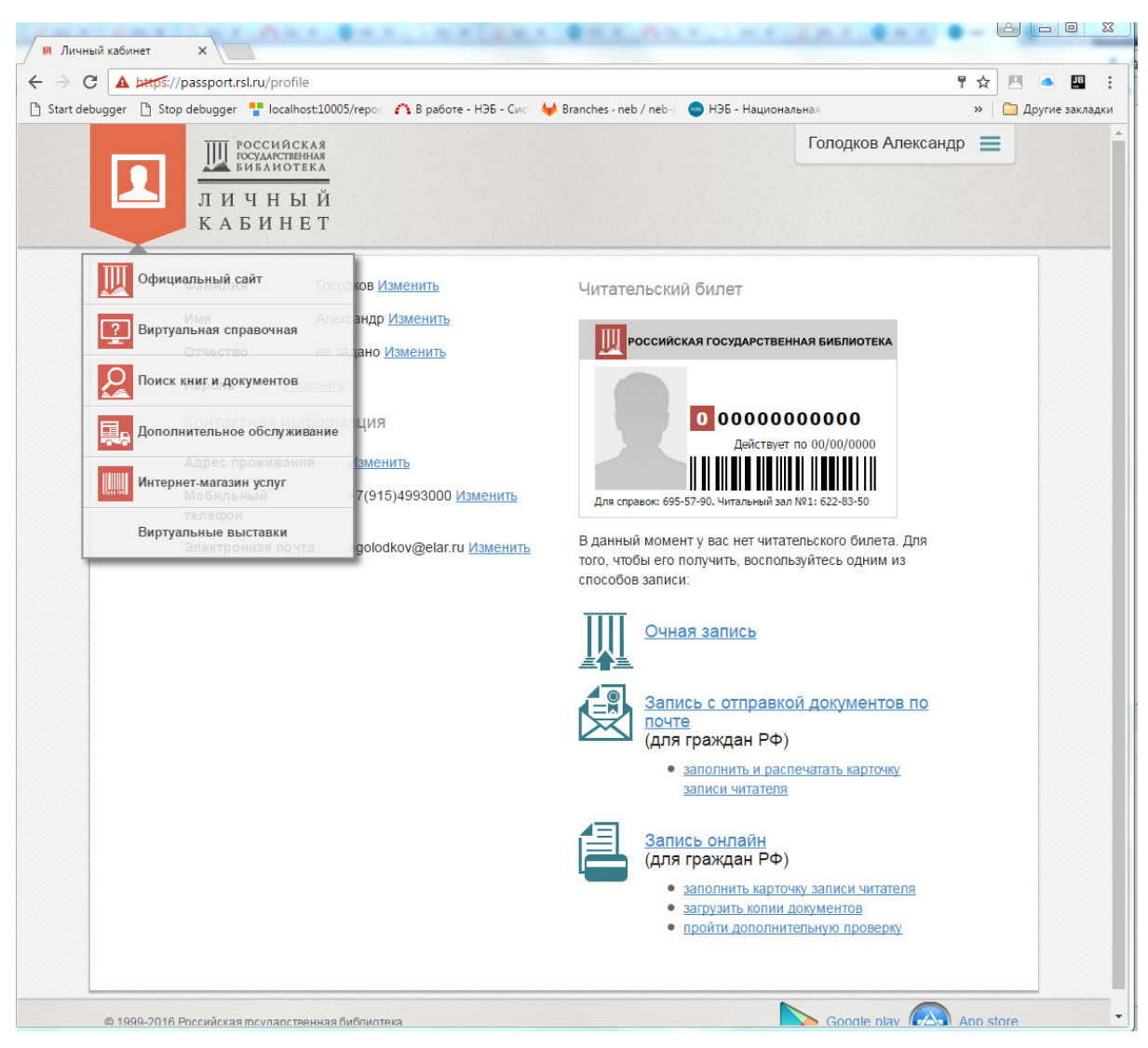

#### Рис. 20. Личный кабинет читателя РГБ

Регистрация читателя через РГБ завершена.

Для входа на Портал НЭБ с учетными данными читателя РГБ следует авторизоваться через портал Российской Государственной Библиотеки.

Читатель может использовать возможности Портала НЭБ в неограниченном объеме.

## 1.5 Авторизация на Портале НЭБ

Для доступа к Порталу НЭБ необходимо выполнить следующие действия:

1) открыть в браузере главную страницу Портала НЭБ;

Для этого ввести в адресной строке браузера адрес доступа к Порталу НЭБ (<u>http://нэб.рф</u>). Главная страница Портала НЭБ показана на Рис. 21.

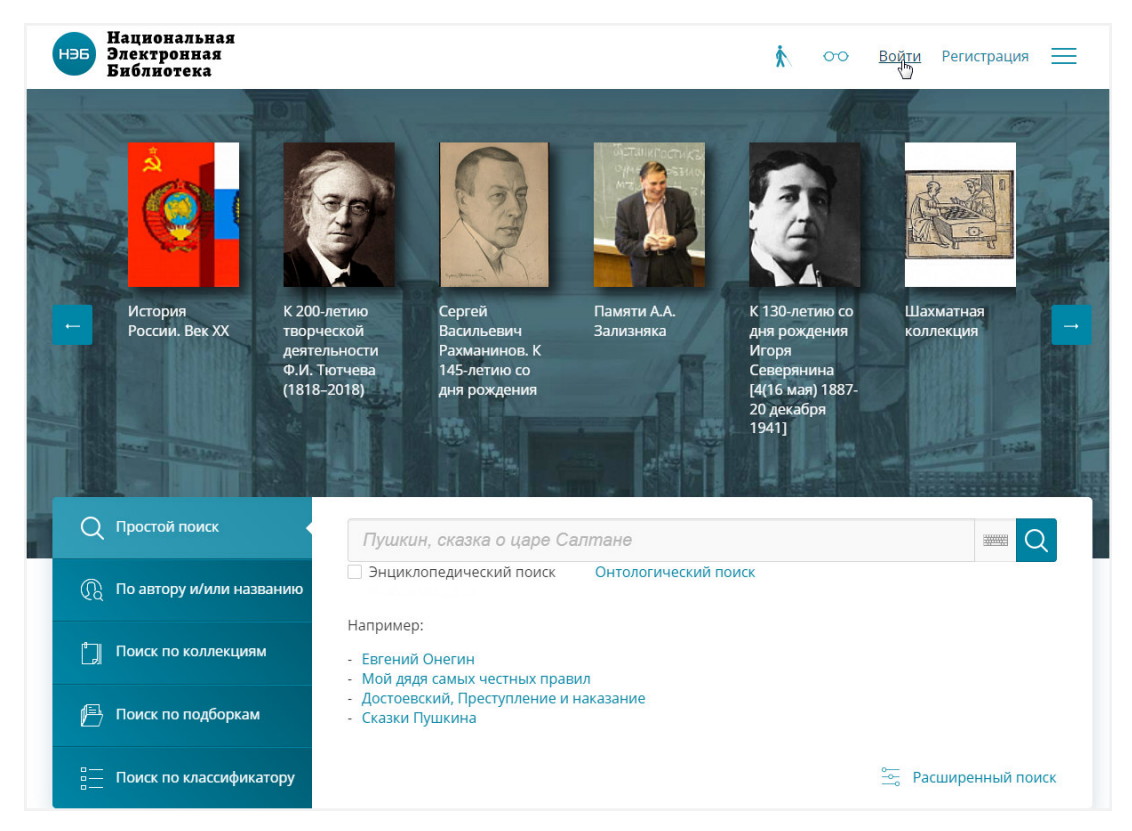

Рис. 21 Главная страница НЭБ

 нажать левую кнопку мыши на ссылке «<u>Войти</u>», расположенную в правом верхнем углу Главной страницы НЭБ (см. Рис. 21);

Откроется окно авторизации для входа на Портал НЭБ.

- заполнить поля Электронная почта и Пароль значениями, указанными при регистрации на Портале НЭБ;
- 4) нажать кнопку «Войти».

| н∋Б Национальная<br>Электронная<br>Библиотека |
|-----------------------------------------------|
| Авторизация                                   |
| Войти через сторонние сервисы                 |
| E-mail / Логин / ЕЭЧБ<br>reader@elar.ru       |
| Пароль                                        |
| Войти Отмена<br>Забыли пароль?                |
| Зарегистрироваться                            |

## Рис. 22 Окно авторизации для входа в Личный кабинет

Если учетные данные, электронная почта и пароль, указаны верно, то откроется страница Личного кабинета читателя, аналогичная показанной на Рис. 23.

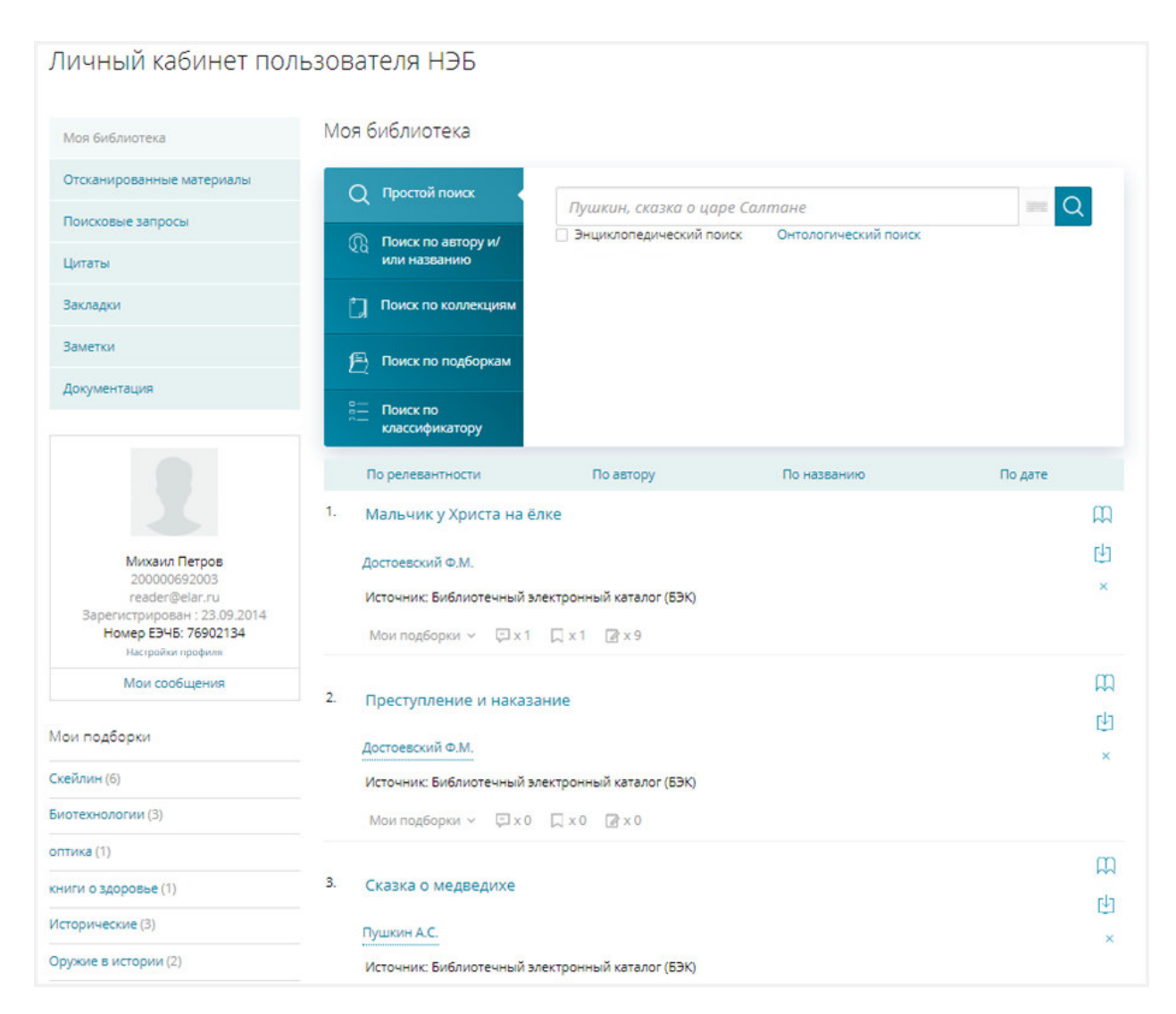

#### Рис. 23 Страница Личного кабинета читателя

1.5.1 Вход на Портал НЭБ с помощью учетных записей социальных сетей

Войти на Портал НЭБ можно так же с помощью учетной записи одной из социальных сетей. А именно учетной записи в социальных сетях: «Facebook», «ВКонтакте», «Одноклассники». Для этого в окне входа, показанном на Рис. 22, или регистрации, показанном на Рис. 11, нужно нажать одну из кнопок, соответствующую выбранной социальной сети. По нажатию кнопки будет выполнен переход на страницу авторизации соответствующей социальной сети. После прохождения авторизации в социальной сети произойдет обратный переход на Портал НЭБ. При первом НЭБ входе Портал через социальную сеть соответствующий на идентификатору в социальной сети идентификатор на Портале НЭБ

создается автоматически. После входа на Портал НЭБ ссылка на переход в раздел Личного кабинета читателя станет доступна. Откроется страница, аналогичная показанной на Рис. 23.

#### 1.5.2 Восстановление забытого пароля

Для восстановления забытого пароля необходимо:

1) нажать ссылку <u>«Забыли пароль?»</u> показанную на Рис. 24.

|              | нэб<br>Электронная<br>Библиотека |
|--------------|----------------------------------|
|              | Авторизация                      |
|              | Войти через сторонние сервисы    |
| -mail / Логи | н / ЕЭЧБ                         |
| Тароль       |                                  |
|              | Войти Отмена                     |
|              | Забылипароль?                    |
|              | Зарегистрироваться               |

Рис. 24. Ссылка изменения пароля

После щелчка мыши по ссылке откроется окно с запросом адреса электронной почты, указанной при регистрации. Окно с запросом адреса электронной почты показано на Рис. 25.

| Восстановление пароля                      | Х                        |
|--------------------------------------------|--------------------------|
| Введите адрес электро<br>указанный при рег | онной почты,<br>истрации |
| I                                          |                          |
| Восстановить пароль                        | Отмена                   |

#### Рис. 25. Окно с запросом адреса электронной почты

- ввести адрес электронной почты в окне запроса адреса электронной почты;
- 3) нажать кнопку «Восстановить пароль»;

После нажатия на кнопку «Восстановить пароль» на введенный адрес электронной почты будет отправлена ссылка на страницу для изменения пароля. Сообщение об этом будет показано пользователю, подобно Рис. 26.

| Восстановление пароля                      | Х |
|--------------------------------------------|---|
| На почту выслано письмо с ссылкой на сброс |   |
| пароля                                     |   |
|                                            |   |
| Закрыть                                    |   |

#### Рис. 26. Информационное сообщение

4) перейти по ссылке, указанной в письме;

Пример письма показан на Рис. 27.

Информационное сообщение сайта НЭБ

| Вы запросили ваши регистрационные данные.                                                                                                    |
|----------------------------------------------------------------------------------------------------|
| Для смены пароля перейдите по следующей ссылке:<br>http://изб.pф/auth/forgot_password_php?change_password=ves⟨=ru&USER_CHECKWORD=4f1ae769d77fa54b12588ebb30cf6313&USER_LOGIN=tomvnukova%<br>40gmail.com |
| Ваша регистрационная информация:                                                                                                    |
| ID пользователя: 24558<br>Статус профиля: активен                                                                                                    |
| Сообщение сгенерировано автоматически.                                                                                                    |

#### Рис. 27. Электронное письмо

5) ввести новый пароль и подтверждение пароля на странице восстановления;

Страница восстановления показана на Рис. 28.

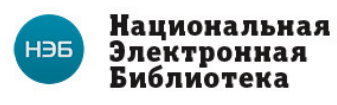

#### Изменение пароля

| одтвер | ждени | е пароля |  |  |
|--------|-------|----------|--|--|
|        |       |          |  |  |
|        |       |          |  |  |

Рис. 28. Страница восстановления пароля

6) нажать кнопку «Отправить».

На указанный адрес электронной почты высланы новые регистрационные данные. Информационное сообщение об успешной смене пароля показано на Рис. 29.

| НэБ<br>Электронная<br>Библиотека                                                |
|---------------------------------------------------------------------------------|
| Пароль успешно сменен.<br>На ваш EMail высланы новые регистрационные<br>данные. |
| Изменение пароля                                                                |
| Новый пароль (не менее 6 символов)                                              |
| Подтверждение пароля                                                            |
| Отправить                                                                       |

#### Рис. 29. Успешное изменение пароля

#### 1.6 Переход в «Личный кабинет читателя»

Переход в Личный кабинет выполняется после авторизации на Портале НЭБ или при нажатии кнопки <sup>(2)</sup>, расположенной в правой верхней части страницы Портала НЭБ (Рис. 30).

| НЭБ Национальная<br>Электронная<br>Библиотека         |                                                                                                    |                 | \$   | 00 | 0<br>5  | G        | ≡           |  |  |
|-------------------------------------------------------|----------------------------------------------------------------------------------------------------|-----------------|------|----|---------|----------|-------------|--|--|
| Простой поиск                                         |                                                                                                    |                 |      | 10 |         | Найт     | и           |  |  |
| Снять все фильтры)<br>Энциклопедический пои           | ck                                                                                                    |                 |      |    |         |          |             |  |  |
| ← Вернуться                                           |                                                                                                    |                 |      |    |         |          |             |  |  |
| Достоевский Ф.М.<br>Мальчик у Хри                     | ста на ёлке                                                                                                    |                 |      |    |         |          | с<br>Ц<br>С |  |  |
| О произведении                                        |                                                                                                    | Похожие         |      |    |         |          |             |  |  |
| Автор:                                                | Достоевский Ф.М.                                                                                                    | с онлайн-версие | й    |    | по всег | и запися | м           |  |  |
| Аннотация:                                            | «Мальчик у Христа на елке<br>«Мальчик у Христа на елке» – рождественский рассказ великого<br>русского писателя, мыслителя, философа и публициста Федора<br>Михайловича Достоевского (1821-1881). Написан и опубликован в 1876<br>году в январском выпуске «Дневника писателя». Соблюдая традиции<br>классиков святочного рассказа, Достоевский максимально наполнил<br>короткий аллегорический рассказ реалиями жизни большого города. В<br>данном случае – Петербурга с его холодным в прямом и переносном<br>смысле великолепием. В основе сюжета лежит образ маленького<br>нищего мальчика, очарованного видом новогодней елки за окном<br>богатого дома. И неожиданно мечты мальчика сбываются – он<br>оказывается на новогоднем празднике среди таких же, как и он, детей,<br>увлеченный туда неведомым тихим голосом То были лишь<br>предсмертные грезы тихо замерзающего на заснеженной улице<br>брошенного всеми ребенка. |                 |      |    |         |          |             |  |  |
| Библиотека:                                           | Библиотечный электронный каталог (БЭК)                                                                                                    |                 |      |    |         |          |             |  |  |
| Язык:                                                 | Русский                                                                                                    |                 |      |    |         |          |             |  |  |
| 🗸 Ближайшая библиотека с бумажным экземпляром издания |                                                                                                    |                 |      |    |         |          |             |  |  |
| vc f 👷                                                |                                                                                                    | Сообщить об ош  | ибке | ]  |         |          |             |  |  |

## Рис. 30. Переход в Личный кабинет со страницы Портала НЭБ

После перехода в «Личный кабинет» откроется страница аналогичная показанной на Рис. 31.

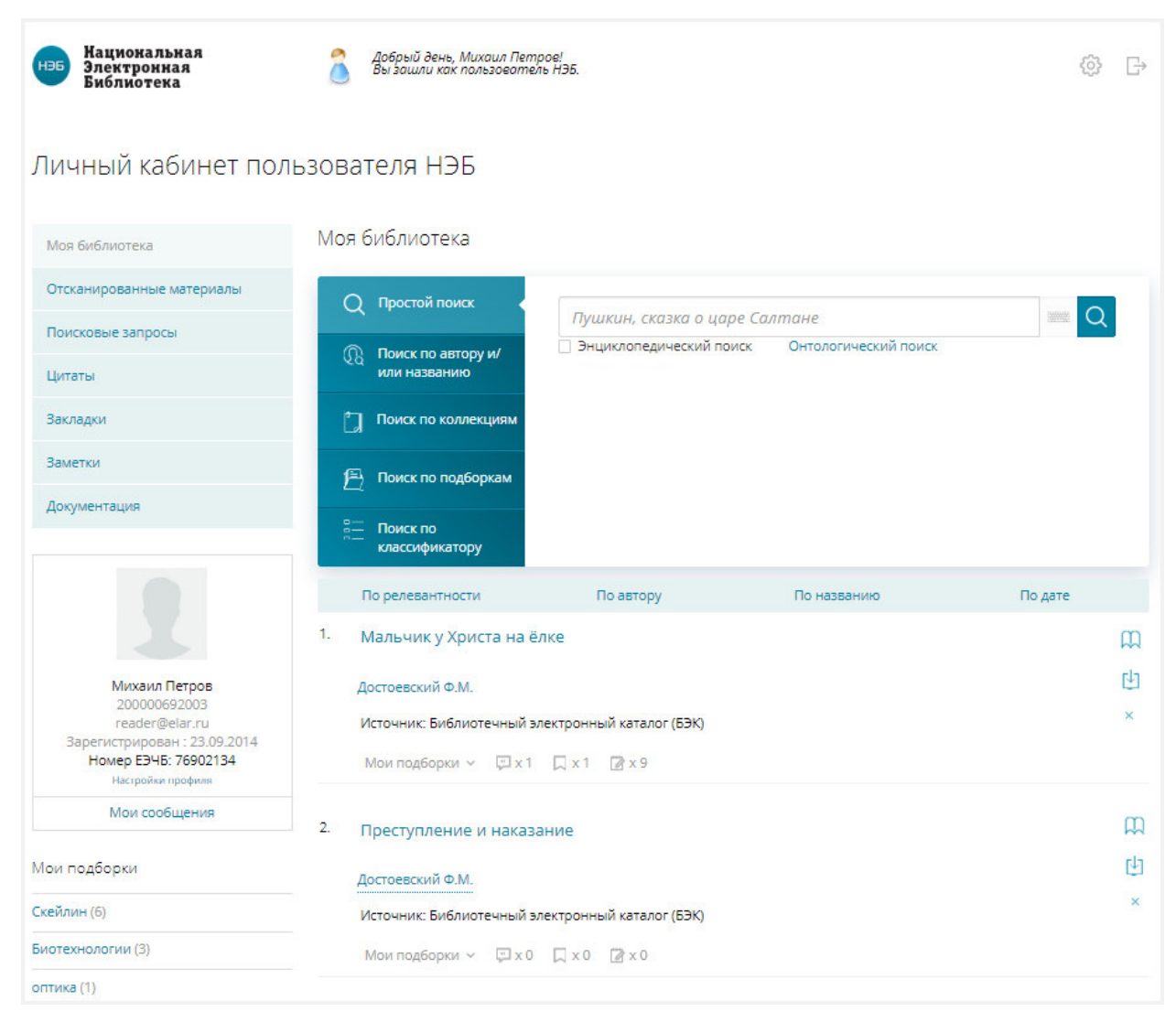

## Рис. 31 Страница «Личный кабинет пользователя НЭБ»

#### \rm Примечания:

- По умолчанию, после регистрации, уникальным идентификатором пользователя является адрес его электронной почты..
- Авторизация через социальные сети доступна после их привязки к профилю пользователя в Личном кабинете на Портале НЭБ.

# 1.7 Структура Личного кабинета пользователя на Портале НЭБ

Страница «*Личный кабинет пользователя НЭБ*» показана на Рис. 31. Страница Личного кабинета библиотеки имеет следующую структуру:

– в левой верхней части страницы отображается логотип НЭБ;

- в середине верхней части страницы выдается приветствие и информация о роли зашедшего Пользователя;
- в правой верхней части страницы отображаются управляющие кнопки:
- 🐼 настройки профиля;
- 🕞 выход из Личного кабинета читателя;
- в средней части страницы Личного кабинета расположена область навигации по страницам Личного кабинета:
- ссылки:
  - <u>Моя библиотека</u> для перехода на страницу отображения избранных изданий;
  - <u>Отсканированные материалы</u> для перехода на страницу работы с отсканированными материалами;
  - <u>Поисковые запросы</u> для перехода на страницу работы с сохраненными поисковыми запросами;
  - о <u>Цитаты</u> для перехода на страницу работы с цитатами;
  - о <u>Закладки</u> для перехода на страницу работы с закладками;
  - о <u>Заметки</u> для перехода на страницу работы с заметками;
  - <u>Документация</u> для перехода на страницу работы с документацией, размещенной в НЭБ.
  - в левой части страницы расположена область описания профиля Пользователя;
- в нижней левой части страницы расположена область «Мои подборки»;
- в нижней части страницы расположена область ссылок, единая для всех страниц Портала НЭБ.

## 1.7.1 Моя библиотека

В разделе *«Моя библиотека»* отображены издания, добавленные в избранное. По умолчанию издания отсортированы по релевантности. Страница раздела *«Моя библиотека»* показана на Рис. 32.

В избранное можно добавлять издания из результатов поиска на Портале НЭБ, а также из программ просмотра изданий.

| нэ5 Национальная<br>Электронная<br>Библиотека                             | Добрый день, Михаил Петр<br>Бы зашли как пользовотел                    | ров!<br>6 НЭБ. |             | Ś       | ₿ |
|---------------------------------------------------------------------------|-------------------------------------------------------------------------|----------------|-------------|---------|---|
| Личный кабинет пол                                                        | льзователя НЭБ                                                          |                |             |         |   |
| Моя библиотека                                                            | Моя библиотека                                                          |                |             |         |   |
| Отсканированные материалы<br>Поисковые запросы                            | Q Простой поиск                                                         | Q              | I           |         |   |
| Цитаты<br>Закладки                                                        | или названию                                                            |                |             |         |   |
| Заметки<br>Документация                                                   | <ul> <li>Поиск по подборкам</li> <li>Поиск по классификатору</li> </ul> |                |             |         |   |
|                                                                           | По релевантности                                                        | По автору      | По названию | По дате |   |
|                                                                           | <ol> <li>Мальчик у Христа на ё.</li> </ol>                              |                | ДД<br>cla   |         |   |
| Михаил Петров<br>200000692003<br>reader@elar.ru                           |                                                                         |                | ×           |         |   |
| Зарегистрирован : 23.09.2014<br>Номер ЕЭЧБ: 76902134<br>Настройки профиля | Мои подборки 🗸 📮 х 1                                                    |                |             |         |   |
| Мои сообщения                                                             | 2. Преступление и наказание                                             |                |             |         | ш |
| Мои подборки                                                              | Достоевский Ф.М.                                                        |                |             |         | Ŀ |
| Скейлин (6)                                                               | Источник: Библиотечный эл                                               |                | ×           |         |   |
| Биотехнологии (3)                                                         | Мои подборки 🗸 📮 х 0                                                    | □×0 🖾×0        |             |         |   |
| оптика (1)                                                                |                                                                         |                |             |         |   |

## Рис. 32 Страница раздела «Моя библиотека»

#### 1.7.1.1 Поиск издания

На странице «*Моя библиотека*» могут быть выполнены следующие виды поиска изданий:

- простой поиск;
- поиск по автору и/или названию;
- поиск по коллекциям;
- поиск по подборкам;
- поиск изданий определенной тематики (поиск по классификатору);
- расширенный поиск.

Для выполнения поиска необходимо ввести искомые значения и нажать кнопку «Найти».

На странице «*Моя библиотека*» отобразятся записи изданий, удовлетворяющих заданному условию поиска.

| Поиск по автору и/<br>или названию | Энциклопедический поиск                                                                                                    | Онтологический поиск                                                                                                    |                                                                                                    |
|------------------------------------|----------------------------------------------------------------------------------------------------|----------------------------------------------------------------------------------------------------|----------------------------------------------------------------------------------------------------|
| Поиск по коллекциям                |                                                                                                    |                                                                                                    |                                                                                                    |
| Поиск по подборкам                 |                                                                                                    |                                                                                                    |                                                                                                    |
| Поиск по<br>классификатору         |                                                                                                    |                                                                                                    |                                                                                                    |
| о релевантности                    | По автору                                                                                                    | По названию                                                                                                    | По дате                                                                                                    |
| казка о медведихе                  |                                                                                                    |                                                                                                    |                                                                                                    |
| ишкин А.С.                         |                                                                                                    |                                                                                                    |                                                                                                    |
| сточник: Библиотечный эле          | ектронный каталог (БЭК)                                                                                                    |                                                                                                    |                                                                                                    |
| 1ои подборки 👻 📮 x 0               | □ × 1 🖾 × 4                                                                                                    |                                                                                                    |                                                                                                    |
|                                    |                                                                                                    |                                                                                                    |                                                                                                    |
| а углу маленькой пло               | цади                                                                                                    |                                                                                                    |                                                                                                    |
| шкин А.С.                          |                                                                                                    |                                                                                                    |                                                                                                    |
|                                    | или названию<br>Поиск по коллекциям<br>Поиск по подборкам<br>Поиск по подборкам<br>поиск по<br>классификатору<br>о релевантности<br>казка о медведихе<br>тикин А.С.<br>пои подборки ~ 🖾 x 0<br>а углу маленькой плос<br>шкин А.С. | или названию<br>Поиск по коллекциям<br>Поиск по подборкам<br>Поиск по подборкам<br>поиск по<br>классификатору<br>о релевантности По автору<br>казка о медведихе<br>шкин А.С.<br>по подборки ~ 🔍 х 0 🔍 х 1 🖄 х 4 | или названию<br>Поиск по коллекциям<br>Поиск по подборкам<br>Поиск по подборкам<br>поиск по коллекциям<br>по автору По названию<br>о релевантности По автору По названию<br>казка о медведихе<br>казка о медведихе<br>шкин А.С.<br>пои подборки ~ 🖾 x 0 🖾 x 1 🖾 x 4 |

#### Рис. 33. Результаты поиска

#### 1.7.1.2 Сортировка результатов поиска

Издания можно сортировать по релевантности, автору, названию, дате. Для сортировки необходимо нажать на названии колонки в заголовке списка результатов поиска, реализованных в виде ссылок: <u>По релевантности</u>, <u>По</u> <u>автору, По названию, По дате</u>. Чтобы выполнить сортировку по одному из критериев, необходимо нажать на соответствующей ссылке левой кнопкой мыши.

Результаты поиска будут отсортированы по выбранному параметру. Справа от наименования параметра отобразится стрелка, обозначающая порядок сортировки (- прямой порядок сортировки, - обратный порядок сортировки).

Пример применения сортировки показан на Рис. 34.

| I ONOMNOTE Rd                                       |                                                                                                    |                                                                                                    |                                                                                                    |                                                                                                    |
|-----------------------------------------------------|----------------------------------------------------------------------------------------------------|----------------------------------------------------------------------------------------------------|----------------------------------------------------------------------------------------------------|----------------------------------------------------------------------------------------------------|
| ДПростой поиск                                      | Пушкин                                                                                                    |                                                                                                    |                                                                                                    | 2                                                                                                    |
| Поиск по автору и/<br>или названию                  | <ul> <li>Энциклопедический по</li> </ul>                                                                                                    | иск Онтологический поиск                                                                                                    |                                                                                                    |                                                                                                    |
| Поиск по коллекциям                                 |                                                                                                    |                                                                                                    |                                                                                                    |                                                                                                    |
| 🗄 Поиск по подборкам                                |                                                                                                    |                                                                                                    |                                                                                                    |                                                                                                    |
| Поиск по<br>классификатору                          |                                                                                                    |                                                                                                    |                                                                                                    |                                                                                                    |
| По релевантности                                    | По автору                                                                                                    | По названию                                                                                                    | По дате                                                                                                    |                                                                                                    |
| Царь Никита и сорок е                               | го дочерей                                                                                                    |                                                                                                    |                                                                                                    | щ                                                                                                    |
| Пушкин А.С.                                         |                                                                                                    |                                                                                                    |                                                                                                    | Ŀ                                                                                                    |
| Источник: Библиотечный эл                           | ектронный каталог (БЭК)                                                                                                    |                                                                                                    |                                                                                                    | ×                                                                                                    |
| Мои подборки 👻 📮 х 0                                | □×0 🖄×0                                                                                                    |                                                                                                    |                                                                                                    |                                                                                                    |
| Станционный смотрит                                 | ель                                                                                                    |                                                                                                    |                                                                                                    | Щ<br>гч                                                                                                    |
| Пушкин А.С.                                         |                                                                                                    |                                                                                                    |                                                                                                    | ×                                                                                                    |
| Источник: Библиотечный эл                           | ектронный каталог (БЭК)                                                                                                    |                                                                                                    |                                                                                                    |                                                                                                    |
| Мои подборки 🗸 📮 х 0                                | □×0 🖾×0                                                                                                    |                                                                                                    |                                                                                                    |                                                                                                    |
| Сочинения А.С. Пушки                                | <b>іна</b> , изданные для юноц                                                                                                    | јества под ред. В.П. Авена                                                                                                    | риуса : С биогр.                                                                                                    | m                                                                                                    |
| поэта, портр. и снимка<br>драматические произв      | ми с почерка его / Рис. М<br>едения                                                                                                    | 1.В. Нестерова; Обл.: В. Спа                                                                                                    | асский Поэмы и                                                                                                    | t)                                                                                                    |
| 4.070 c. 1 c. 45%                                   |                                                                                                    |                                                                                                    |                                                                                                    | ×                                                                                                    |
| ч, 270 с., 1 л. факс.<br>Источник: Российская госул | арственная библиотека (РГБ)                                                                                                    |                                                                                                    |                                                                                                    |                                                                                                    |
| Мои подборки 🗸 📮 х 0                                | □ ×0 🗃 ×0                                                                                                    |                                                                                                    |                                                                                                    |                                                                                                    |
|                                                     | <ul> <li>Простой поиск</li> <li>Поиск по автору и/<br/>или названию</li> <li>Поиск по коллекциям</li> <li>Поиск по подборкам</li> <li>Поиск по подборкам</li> <li>Поиск по подборкам</li> <li>Поиск по подборкам</li> <li>Поиск по подборкам</li> <li>Поиск по коллекциям</li> <li>Поиск по подборкам</li> <li>Поиск по коллекциям</li> <li>Поиск по коллекциям</li> <li>Поиск по коллекциям</li> <li>Поиск по коллекциям</li> <li>Поиск по коллекциям</li> <li>Поиск по коллекциям</li> <li>Поиск по коллекциям</li> <li>Поиск по коллекциям</li> <li>Поиск по коллекциям</li> <li>Поиск по коллекциям</li> <li>Поиск по коллекциям</li> <li>Поиск по коллекциям</li> <li>Кон подборки &lt; () x 0</li> <li>Сочинения А.С. Пушки<br/>поэта, портр. и снимка<br/>драматические произв</li> <li>4, 270 с., 1 л. факс.</li> <li>Источник: Российская госуд</li> <li>Мои подборки &lt; () x 0</li> </ul> | Простой поиск       Пушкин         Поиск по автору и/<br>или названию       Энциклопедический пои<br>энциклопедический пои         Поиск по коллекциям       Энциклопедический пои         Поиск по подборкам       Поиск по подборкам         Поиск по подборкам       По автору         Поиск по подборкам       По автору         Поиск по подборкам       По автору         Царь Никита и сорок его дочерей       Пушкин А.С.         Источник: Библиотечный электронный каталог (БЭК)       Мои подборки ~ 🔍 х 0 🔍 х 0         Станционный смотритель       Пушкин А.С.         Источник: Библиотечный электронный каталог (БЭК)       Мои подборки ~ 🔍 х 0 🔍 х 0         Сочинения А.С.       Поискали с почерка его / Рис. Мараматические произведения         4, 270 с., 1 л. факс.       Источник: Российская государственная библиотека (РГБ)         Мои подборки ~ 🔍 х 0 🗒 х 0       Го х 0 | Простой поиск         Пушкин           Поиск по автору и/<br>или названию         Энциклопедический поиск         Онтологический поиск           Поиск по коллекциям         Энциклопедический поиск         Онтологический поиск           Поиск по подборкам         Поиск по подборкам         Поиск по коллекциям           Поиск по подборкам         По автору         По названию           Поиск по подборкам         По автору         По названию           Поиск по коллекциям         По автору         По названию           Поиск по подборкам         По автору         По названию           Поиск по подборкам         По автору         По названию           Царь Никита и сорок его дочерей         Гоикин А.С.         Гоикин А.С.           Источник: Библиотечный электронный каталог (БЭК)         Мои подборки <  × 0  × 0         Го            Станционный смотритель         Пушкин А.С.         Гушкин а. изданные для юношества под ред. В.П. Авенаа позта, портр. и снимками с почерка его / Рис. М.В. Нестерова; Обл.: В. Спадраматические произведения           4,270 с., 1 л. факс.         Источник: Российская государственная библиотека (РГБ)         Мои подборки < Ұ × 0  × 0 | Простой поисс       Пушкин         Поисс по автору и//<br>или названию       Энциклопедический поисс       Онтологический поисс         Поисс по подборкам       Энциклопедический поисс       Онтологический поисс         Поисс по подборкам       Поисс по подборкам       По автору       По названию         Поисс по подборкам       По автору       По названию       По дате         Царь Никита и сорок его дочерей       Голикин А.С.       По дате         Пушкин А.С.       Ухо       Х о       Х о         Источник: Библиотечный завстронный каталог (БЭК)       Мои подборки ∨       Х о       Х о         Мои подборки ∨       Х о       Х о       Х о       Х о         Сочинения А.С.       Пушкин А.С.       Колорикина, изданные для юношества под ред. В.П. Авенариуса : С биогр.         По дате портр. и снимками с почерка его / Рис. М.В. Нестерова; Обл.: В. Спасский Поэмы и драматические произведения       4,270 с.; 1 л. факс.         4,270 с.; 1 л. факс.       Источник: Российская государственная библиотека (РГБ)       Мои подборки ∨       Х о |

#### Рис. 34. Сортировка

#### 1.7.1.3 Удаление издания

В этом разделе возможно также удаление книги из избранного. Для удаления книги необходимо щелкнуть мышью на кнопке («Удалить») в правой части издания, подлежащего удалению (Рис. 35).

| Мо | я библиотека                                     |                                             |                      |            |
|----|--------------------------------------------------|---------------------------------------------|----------------------|------------|
|    | Q Простой поиск                                  | Пушкин                                      |                      |            |
|    | Поиск по автору и/<br>или названию               | <ul> <li>Энциклопедический поиск</li> </ul> | Онтологический поиск |            |
|    | 🗍 Поиск по коллекциям                            |                                             |                      |            |
|    | 🖹 Поиск по подборкам                             |                                             |                      |            |
|    | Поиск по<br>классификатору                       |                                             |                      |            |
|    | По релевантности                                 | По автору                                   | По названию          | По дате    |
| 1. | Царь Никита и сорок его                          | ) дочерей                                   |                      | m          |
|    | <b>Пушкин</b> А.С.<br>Источник: Библиотечный эле | ктронный каталог (БЭК)                      |                      | 년<br>·     |
|    | Мои подборки 🗸 📮 х О                             | □×0 🖾×0                                     |                      | <u>(</u> ) |
| 2. | Станционный смотрител                            | Ъ                                           |                      | ш<br>Ч     |
|    | Пушкин А.С.                                      |                                             |                      | ×          |
|    | Источник: Библиотечный эле                       | ктронный каталог (БЭК)                      |                      |            |
|    | Мои подборки 👻 📮 х 0                             | □ x 0 🖾 x 0                                 |                      |            |

# Рис. 35 Удаление книги из подборки на странице раздела «Моя библиотека»

Откроется диалоговое окно с просьбой подтверждения удаления выбранного издания из списка избранных.

| Удалить издание? |        |  |  |  |
|------------------|--------|--|--|--|
| Удалить          | Отмена |  |  |  |

# Рис. 36 Диалоговое окно при удалении книги из подборки на странице раздела «Моя библиотека»

Для подтверждения удаления следует нажать кнопку «Удалить» (см. Рис. 36).

Для отказа от удаления издания из списка избранных используется кнопка «Отмена» (см. Рис. 36).

#### 1.7.2 Отсканированные материалы

Данный раздел предназначен для управления, хранения и оплаты материалов, полученных при работе с библиотечным комплексом самостоятельного сканирования. О наличии данной услуги в нужной библиотеке можно узнать у администратора библиотеки.

Для перехода на страницу «*Отсканированные материалы*» Пользователь должен воспользоваться ссылкой <u>Отсканированные</u> <u>материалы</u>, расположенной в левой части страницы Личного кабинета.

| Моя библиотека                   |
|----------------------------------|
| Отсканированные материалы<br>Дту |
| Поисковые запросы                |
| Цитаты                           |
| Закладки                         |
| Заметки                          |
| Документация                     |

Рис. 37. Раздел «Отсканированные материалы»

## Пример страницы «Отсканированные материалы» показан на Рис.

38.

| Личный кабинет пол                                                            | ъзователя                                                                                | а НЭБ                 |                         |              |                      |                       |                         |  |  |  |
|-------------------------------------------------------------------------------|------------------------------------------------------------------------------------------|-----------------------|-------------------------|--------------|----------------------|-----------------------|-------------------------|--|--|--|
| Моя библиотека                                                                | Отсканированные материалы                                                                |                       |                         |              |                      |                       |                         |  |  |  |
| Отсканированные материалы                                                     | Данный разде                                                                             | п предназначен для уп | равления, хр            | анения и ог  | ілаты материалов, по | лученных при работе с | библиотечным            |  |  |  |
| Поисковые запросы                                                             | комплексом са                                                                            | мостоятельного скани  | рования.<br>ам библиоте | ке Вы може   | те узнать у админист | ратора конкретной биб | лиотехи                 |  |  |  |
| Цитаты                                                                        | Отсканиро                                                                                | ованные матери        | алы                     | NC, DDI MOXC | те узнато у админиет | ратора конкретной ойс | STRUCTURE STRUCTURE     |  |  |  |
| Закладки                                                                      | Номер заказа                                                                             | Дата заказа 🔻         | Количество              | Сумма        | Предпросмотр         | Статус                | Действия                |  |  |  |
| Заметки                                                                       |                                                                                          |                       | страниц                 | заказа       |                      |                       |                         |  |  |  |
| Документация                                                                  | 2180<br>Центральная<br>городская<br>публичная<br>библиотека<br>имени В.В.<br>Маяковского | 26.04.2016 17:14:56   | 6                       | 12 руб.      | Посмотреть           | Оплачен               | удалить<br>скачать 0 МБ |  |  |  |
| Михаил Петров<br>200000692003<br>reader@elar.ru<br>Зараснитанораан 23.00 2014 | 2179<br>Центральная<br>городская<br>публичная<br>библиотека<br>имени В.В.<br>Маяковского | 26.04.2016 17:12:48   | 10                      | 20 руб.      | Посмотреть           | Оплачен               | удалить<br>скачать 0 МБ |  |  |  |
| Номер ЕЭЧБ: 76902134<br>Настройки профиля                                     | 2176<br>Центральная                                                                      | 25.04.2016 16:41:48   | 1                       | 2 руб.       | Посмотреть           | Оплачен               | удалить<br>скачать 0 МБ |  |  |  |
| Мои сообщения                                                                 | городская<br>публичная                                                                   |                       |                         |              |                      |                       |                         |  |  |  |
| Мои подборки                                                                  | библиотека<br>имени В.В.<br>Маяковского                                                  |                       |                         |              |                      |                       |                         |  |  |  |
| Скейлин (9)                                                                   | 2175                                                                                     | 25.04.2016 15:54:56   | 9                       | 18 pv6.      | Посмотреть           | Оплачен               | удалить                 |  |  |  |
| Биотехнологии (8)                                                             | Центральная                                                                              |                       |                         |              |                      |                       | скачать 0 МБ            |  |  |  |

## Рис. 38. Страница «Отсканированные материалы»

На странице «Отсканированные материалы» отображены все отсканированные пользователем материалы. Для каждого заказа отображены: номер и место заказа, дата заказа, количество отсканированных страниц, сумма заказа (в рублях) и доступные действия.

#### 1.7.2.1 Оплата отсканированных материалов

Для оплаты отсканированных материалов необходимо:

1) нажать ссылку <u>Посмотреть</u> в строке заказа;

Откроется окно «*Просмотр заказа*». Пример окна просмотра заказа показан на Рис. 39.

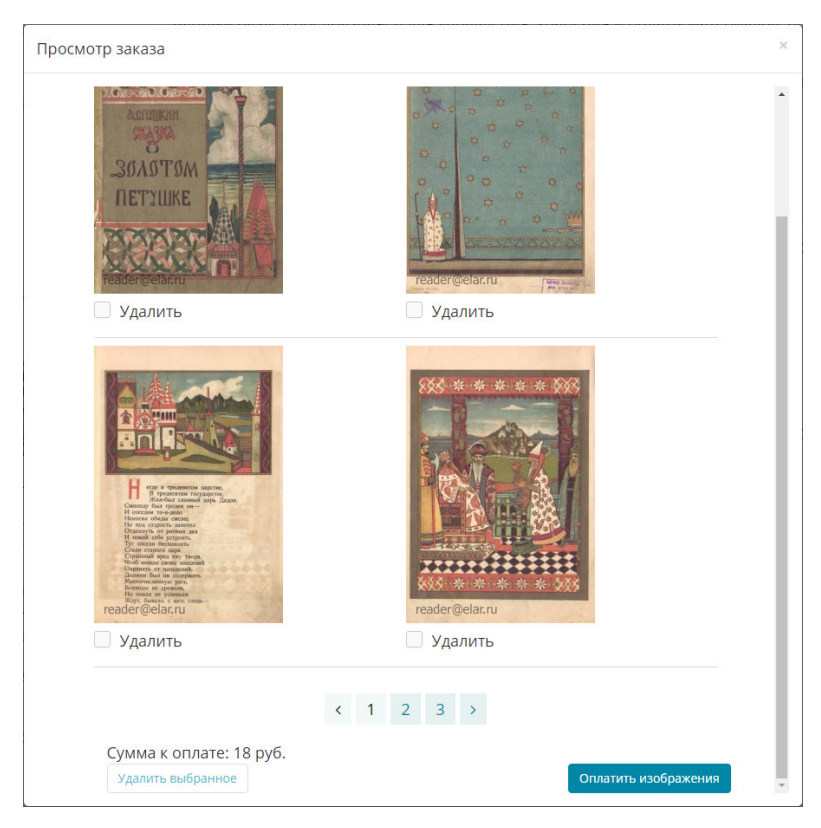

## Рис. 39. Просмотр заказа

- 2) просмотреть уменьшенные копии страниц заказа;
- отметить копии, в получении которых нет необходимости, как указано на Рис. 40;

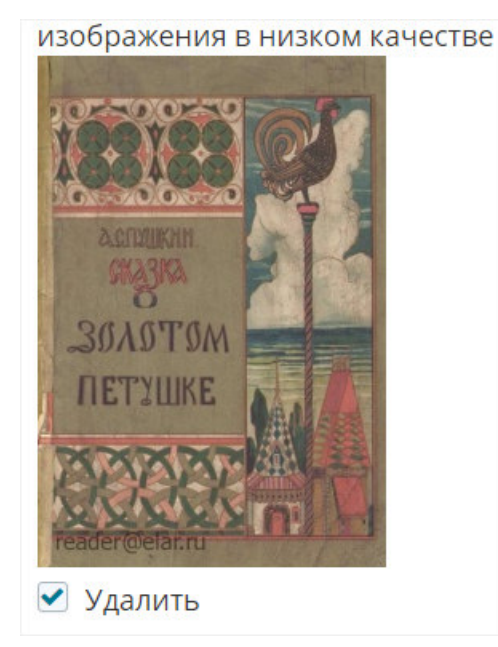

Рис. 40. Удаление копии

4) нажать кнопку «Удалить выбранное» в нижней части окна (Рис. 41);

| Просмотр заказа                                               |                           |
|---------------------------------------------------------------|---------------------------|
| аспликин<br>Зблартом<br>ПЕТУШКЕ<br>Геадег фетаг.ги<br>Удалить | reader@elar.ru<br>Удалить |
| W. S. L.                                                      |                           |
|                                                               | <text></text>             |
| Удалить                                                       | Удалить                   |
|                                                               | <pre> 4 1 2 3 &gt; </pre> |
| Сумма к оплате: 20 руб.                                       |                           |
| Удалить выбранное (1)                                         | Оплатить изображения      |

## Рис. 41. Удаление выбранного

- 5) если в списке присутствуют только те материалы, которые необходимо получить, нажать кнопку «Оплатить изображения» в нижней части окна;
- 6) выбрать способ оплаты из раскрывающегося списка;
- 7) нажать кнопку «Оплатить»;
- 8) следовать инструкциям онлайн оплаты.

## 1.7.2.2 Просмотр оплаченных материалов

Для получения оплаченных материалов необходимо нажать ссылку <u>Скачать</u> в строке с необходимыми сканами. Пример показан на Рис. 42.

Личный кабинет пользователя НЭБ

| Моя библиотека            | Отсканир                                                                            | ованнь                            | е мат               | гери               | лалы          |                 |                  |  |  |
|---------------------------|-------------------------------------------------------------------------------------|-----------------------------------|---------------------|--------------------|---------------|-----------------|------------------|--|--|
| Отоканированные материалы | Данный раздел предназначен для управления, хранения и оплаты материалов, полученных |                                   |                     |                    |               |                 |                  |  |  |
| Поисковые запросы         | при работе с б                                                                      | иблиотечны                        | ім компл            | ексом              | самостоятел   | ьного сканирова | ния.             |  |  |
| Цитаты                    | О наличии дан<br>конкретной <u>би</u>                                               | ной услуги і<br><u>блиотеки</u> . | в нужной            | Вам                | библиотеке, В | ы можете узнать | у администратора |  |  |
| Закладки                  | Отсканир                                                                            | ованнь                            | е мат               | repu               | иалы          |                 |                  |  |  |
| Заметки                   | Houro savasa                                                                        | Arra secana 🕶                     | Kone-HCRO<br>C24555 | Special<br>Special | Предпроснотр  | Cratys          | Aritzan          |  |  |
| Документация              | 2180                                                                                | 26.04.2016                        | 6                   | 12                 | Посмотреть    | Оплачен         | удалить          |  |  |
|                           | Центральная<br>городская<br>публичная<br>библиотека<br>имени В.В.<br>Маяковского    | 17:14:56                          |                     | руб.               |               |                 | скачать 0.51 МБ  |  |  |

#### Рис. 42. Получение копий

Отсканированные материалы будут сохранены на компьютер пользователя.

#### 1.7.2.3 Удаление отсканированных материалов

Для удаления отсканированных материалов необходимо:

1) нажать ссылку <u>Удалить</u> в строке с необходимыми сканами;

Пример удаления показан на Рис. 45.

| Личный кабине             | ет пользов                                                                                                    | зателя                    | НЭБ                     |                   |               |         |                                   |  |  |
|---------------------------|----------------------------------------------------------------------------------------------------|---------------------------|-------------------------|-------------------|---------------|---------|-----------------------------------|--|--|
| Моя библиотека            | Отсканир                                                                                                    | ованнь                    | е мат                   | гери              | 1алы          |         |                                   |  |  |
| Отоканированные материалы | аробанные материалы Данный раздел предназначен для управления, хранения и оплаты материалов, полученных при работе с библиотечным комплексом самостоятельного сканирования. О наличии данной услуги в нужной Вам библиотеке, Вы можете узнать у администратора конкретной <u>библиотеки</u> . |                           |                         |                   |               |         |                                   |  |  |
| Поисковые запросы         |                                                                                                    |                           |                         |                   |               |         |                                   |  |  |
| Цитаты                    |                                                                                                    |                           |                         |                   |               |         |                                   |  |  |
| Закладки                  | Отсканир                                                                                                    | Отсканированные материалы |                         |                   |               |         |                                   |  |  |
| Заметки                   | thires anasa                                                                                                    | Anta Model 🕈              | Konevecter)<br>Clatensi | Sateria<br>Second | Понаторосното | Same    | Aniscons                          |  |  |
| Документация              | 2180<br>Центральная<br>городская<br>публичная<br>библиотека<br>имени В.В.<br>Маяковского                                                                                                    | 26.04.2016<br>17:14:56    | 6                       | 12<br>руб.        | Посмотреть    | Оплачен | удалить<br><u>скачать</u> 0.51 МБ |  |  |

Рис. 43. Удаление копий

2) в появившемся диалоговом окне нажать кнопку «Удалить».

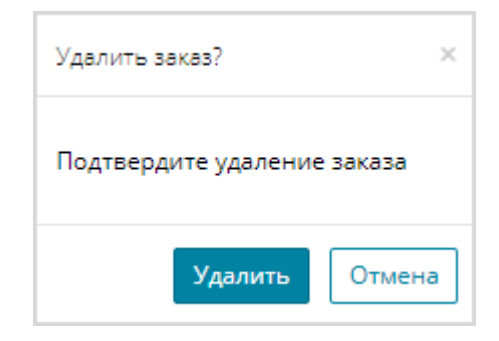

#### Рис. 44. Диалоговое окно

Отсканированные материалы удалены из личного кабинета пользователя.

#### 1.7.3 Поисковые запросы

Для перехода на страницу «*Поисковые запросы*» Пользователь должен воспользоваться ссылкой <u>Поисковые запросы</u>, расположенной в левой части страницы Личного кабинета читателя.

| Моя библиотека            |
|---------------------------|
| Отсканированные материалы |
| <u>Поисковые запросы</u>  |
| Цитаты                    |
| Закладки                  |
| Заметки                   |
| Документация              |

#### Рис. 45. Раздел «Поисковые запросы»

На странице «*Поисковые запросы*» отображены сохраненные поисковые запросы Пользователя.

| нээ Национальная<br>Электронная<br>Библиотека                                                                                | Добрый день, Михаил Петрое!<br>Вы зашли как пользователь НЭБ.                                                                                                    |  |  |  |  |  |
|----------------------------------------------------------------------------------------------------|----------------------------------------------------------------------------------------------------|--|--|--|--|--|
| Личный кабинет пол                                                                                                    | ьзователя НЭБ                                                                                                    |  |  |  |  |  |
| Моя библиотека                                                                                                    | Поисковые запросы                                                                                                    |  |  |  |  |  |
| Отсканированные материалы                                                                                                    | Запрос                                                                                                    |  |  |  |  |  |
| Поисковые запросы                                                                                                    | Группа Все +                                                                                                    |  |  |  |  |  |
| Цитаты                                                                                                    | Дата                                                                                                    |  |  |  |  |  |
| Закладки                                                                                                    | Обновить Сбросить Управление группами                                                                                                    |  |  |  |  |  |
| Заметки                                                                                                    |                                                                                                    |  |  |  |  |  |
| Документация                                                                                                    | Печально я гляжу на наше поколенье           Дата: 22.03.2018         Найдено 113 книг           Фильтры: в библиотеках         Год публикации: 1 - 1           Группы м         Кака с с с с с с с с с с с с с с с с с с |  |  |  |  |  |
| Михаил Петров<br>200000692003<br>reader@elar.ru<br>Зарегистрирован : 23.09.2014<br>Номер ЕЭЧБ: 76902134<br>Настройки профиля | 2. крокодил<br>Дата: 16.03.2018 Найдена 41 книга<br>Фильтры: в библиотеках<br>Год публикации: 1 - 1<br>Группы ~                                                                                                    |  |  |  |  |  |
| Мои сообщения                                                                                                    | 3. Евгения Карлова                                                                                                    |  |  |  |  |  |
| Мои подборки                                                                                                    | Дата: 14.03.2018 Найдено 16 юнит                                                                                                    |  |  |  |  |  |
| Скейлин (8)                                                                                                    | Фильтры: в библиотеках<br>Год публикации: 1 - 1                                                                                                    |  |  |  |  |  |
| Биотехнологии (7)                                                                                                    | Группы 👻                                                                                                    |  |  |  |  |  |

## Пример страницы «Поисковые запросы» показан на Рис. 46.

#### Рис. 46 Страница раздела «Поисковые запросы»

Сохраненные поисковые запросы по умолчанию отсортированы по дате сохранения.

На странице «*Поисковые запросы*» пользователь может выполнить следующие действия:

- искать сохраненные запросы по заданным критериям;
- удалять поисковые запросы;
- создавать группы поисковых запросов;
- прикреплять поисковый запрос к выбранной группе;
- удалять поисковый запрос из выбранной группы поисковых запросов;

- устанавливать приоритет для группы запросов.

#### 1.7.3.1 Поиск сохраненных поисковых запросов

Для поиска сохраненного запроса необходимо:

- 1) ввести искомые значения в поля области поиска:
  - Запрос название запроса;
  - Группа принадлежность поискового запроса к группе (если таковая имеется);
  - Дата дата формирования запроса;
- 2) нажать кнопку «Обновить» (Рис. 47).

Поиск электронных изданий на Портале НЭБ описан в документе «Оказание услуг по развитию Национальной электронной библиотеки (НЭБ). Портал НЭБ. Инструкция по поиску на Портале НЭБ».

| Поисковые запросы |                     |  |
|-------------------|---------------------|--|
| Запрос            |                     |  |
| Группа            | Bce                 |  |
| Дата              |                     |  |
| Обновить Сбросить | Управление группами |  |

#### Рис. 47 Область поиска страницы раздела «Поисковые запросы»

Для сохраненных запросов отображается число найденных книг на момент его сохранения. Пример отображения числа найденных книг показан на Рис. 48.

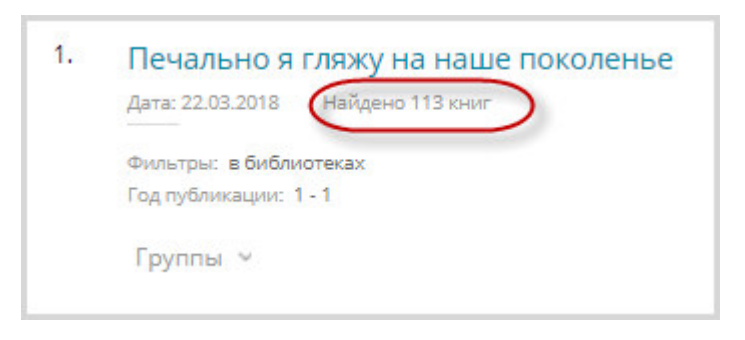

Рис. 48. Всего найдено по запросу

Для повторного выполнения запроса необходимо нажать на наименование запроса. Пример выполнения повторного запроса показан на Рис. 49.

| Поисковые запросы                                                                                                    |                                |   |
|----------------------------------------------------------------------------------------------------|--------------------------------|---|
| Запрос                                                                                                    |                                |   |
| Группа                                                                                                    | Bce *                          |   |
| Дата                                                                                                    | - · ·                          |   |
| Обновить Сбросить                                                                                                    | Управление группами            |   |
| пушкин в болдине           Дата: 25.03.2018         Найдена 1 ;           Фильтры: в библиотеках         Год публикации: 1 - 1           Группы         ~ | жига                           |   |
| 2. Печально я гляжу на<br>Дата: 22.03.2018 Н. ено 11<br>Вы иск<br>Фильтры: в библиотеках<br>Год публикации: 1 - 1<br>Группы ч                             | наше поколенье<br>Зкниг<br>али | × |

#### Рис. 49. Выполнение повторного запроса

## 1.7.3.2 Удаление поискового запроса

Для удаления сохраненного запроса необходимо нажать на кнопку («Удалить запрос») в строке с запросом, подлежащим удалению. Пример удаления запроса показан на Рис. 50.

| По        | исковые запросы                                                                                                 |                     |    |
|-----------|----------------------------------------------------------------------------------------------------|---------------------|----|
| За<br>Гр: | прос<br>уппа                                                                                                    | Bce •               |    |
| Да        | та<br>Обновить Сбросить                                                                                         | Управление группами |    |
| 1.        | пушкин в болдине<br>Дата: 25.03.2018 Найдена 1 и<br>Фильтры: в библиотеках<br>Год публикации: 1 - 1<br>Группы ~ | онига               | J. |

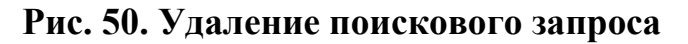

В появившемся диалоговом окне нажать кнопку «Удалить».

| Удалить з | апрос из истории? × |
|-----------|---------------------|
| Удалить   | Отмена              |

Рис. 51. Диалоговое окно

## 1.7.3.3 Создание группы поисковых запросов

Для создания группы поисковых запросов пользователь должен выполнить следующую последовательность действий:

1) нажать кнопку 🖸 в области побого сохраненного

запроса;

Отобразится список групп с полем для ввода названия группы.

| Группы ^                     |   |
|------------------------------|---|
| 🗌 Первая группа              |   |
| Пушкин и все с ним связанное |   |
| Лермонтов                    | + |

Рис. 52. Область ввода названия группы

2) ввести желаемое название группы и нажать клавишу «Enter» на

клавиатуре или кнопку («Добавить»);

Добавленная группа отобразится в списке групп сохраненных запросов.

| 🗌 Первая группа             |   |
|-----------------------------|---|
| Пушкин и все с ним связанно | e |
|                             |   |

Рис. 53. Добавленная группа запросов

## 1.7.3.4 Прикрепление поискового запроса к группе

Поисковые запросы можно группировать.

Для прикрепления сохраненного запроса к группе пользователь должен:

1) нажать кнопку 🖸 в области Сруппы 🔂 сохраненного запроса,

который планируется включить в группу;

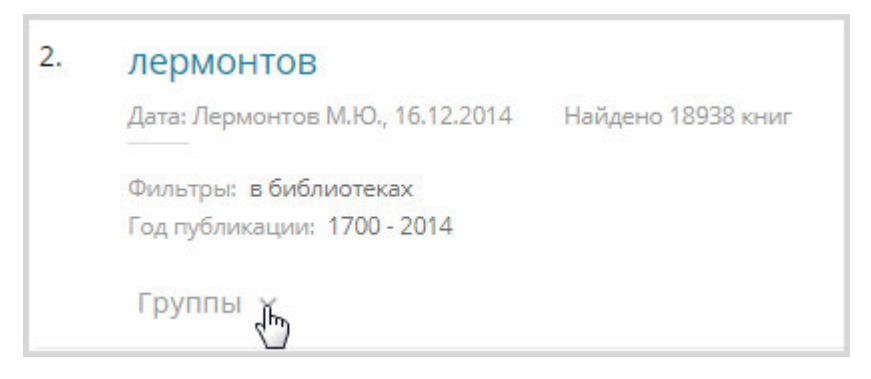

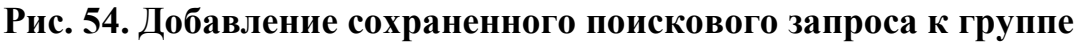

2) отметить галочкой необходимую группу.

| 2. | лермонтов                        |                    |  |  |
|----|----------------------------------|--------------------|--|--|
|    | Дата: Лермонтов М.Ю., 16.12.2014 | Найдено 18938 книг |  |  |
|    | Фильтры: в библиотеках           |                    |  |  |
|    | Год публикации: 1700 - 2014      |                    |  |  |
|    | Группы 🔨                         |                    |  |  |
|    | Первая группа                    |                    |  |  |
| 3. | Пушкин и все с ним связанное     |                    |  |  |
| -  | 🔀 Лермонтов                      |                    |  |  |
|    | Добавить подборку +              |                    |  |  |

## Рис. 55. Выбор группы

Выбранный поисковый запрос будет добавлен в выбранную группу.

| Поисковые запросы                                     |                        |
|-------------------------------------------------------|------------------------|
| Запрос                                                |                        |
| Группа                                                | Лермонтов (1)          |
| Дата                                                  |                        |
| Обновить Сбросить                                     | Управление группами    |
| 1. <b>лермонтов</b><br>Дата: Лермонтов М.Ю., 16.12.2  | 014 Найдено 18938 книг |
| Фильтры: в библиотеках<br>Год публикации: 1700 - 2014 |                        |
| Группы 🗸                                              |                        |

## Рис. 56. Поисковый запрос в группе

## 1.7.3.5 Удаление поискового запроса из выбранной группы

Для удаления сохраненного запроса из группы пользователь должен:

1) нажать кнопку 🖸 в области Группы 🔂 сохраненного запроса,

который планируется удалить из группы;

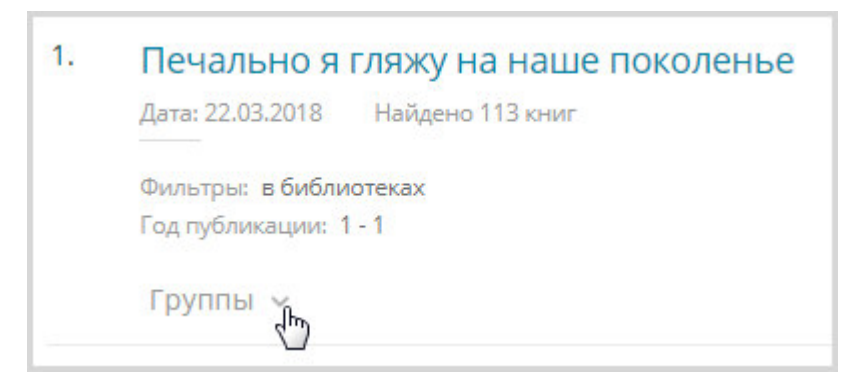

## Рис. 57. Доступ к списку групп

|    | /                                                                                                    | 5 15                        |          |
|----|----------------------------------------------------------------------------------------------------|-----------------------------|----------|
| По | исковые запросы                                                                                                    |                             |          |
| Зa | прос                                                                                                    |                             |          |
| Гр | улпа                                                                                                    | Лермонтов (2)               | -        |
| Да | ата                                                                                                    |                             |          |
| C  | Обновить Сбросить                                                                                                    | Управление группами         |          |
| 1. | Печально я гляжу на<br>Дата: 22.03.2018 Найдено 1<br>Фильтры: в библиотеках<br>Год публикации: 1 - 1<br>Группы               | I НАШЕ ПОКОЛЕНЬЕ<br>13 книг | $\times$ |
| 2. | <ul> <li>Первая группа</li> <li>Пушкин и все с ним с</li> <li>Пермонтов</li> <li>Чехов</li> <li>Добавить подборку</li> </ul> | :вязанное<br>+              |          |

## 2) снять галочку с группы.

## Рис. 58. Удаление галочки

Выбранный поисковый запрос будет удален из группы.

#### 1.7.4 Цитаты

Для перехода на страницу «**Цитаты**» Пользователь должен воспользоваться ссылкой <u>Цитаты</u>, расположенной в левой части страницы Личного кабинета читателя. Переход в раздел «**Цитаты**» показан на Рис. 59.

| Моя библиотека            |
|---------------------------|
| Отсканированные материалы |
| Поисковые запросы         |
| <u>Цитаты</u><br>сПтр     |
| <br>Закладки              |
| Заметки                   |
| Документация              |

Рис. 59. Раздел цитаты

В разделе «**Цитаты**» отображены сохраненные цитаты из различных книг. Цитаты, как и книги, могут храниться в подборках. Подробное описание работы с подборками описано в пункте 1.7.7 данного документа. Пример страницы «**Цитаты**» показан на Рис. 60.

| нэ5 Национальная<br>Электронная<br>Библиотека  | 2    | Добрый день, Михаил Петрое!<br>Вы зашли как пользователь НЭБ.                                                                                                    |                                                          |           | \$         |
|------------------------------------------------|------|----------------------------------------------------------------------------------------------------|----------------------------------------------------------|-----------|------------|
| Личный кабинет пол                             | ЬЗОЕ | ателя НЭБ                                                                                                    |                                                          |           |            |
| Моя библиотека                                 | Ци   | таты                                                                                                    |                                                          |           |            |
| Отсканированные материалы                      |      | По автору                                                                                                    | По названию                                              | По дате 🔺 |            |
| Оплаченные издания                             | 1.   | Химический энциклопедичее                                                                                                    | ский словарь                                             |           | m          |
| Поисковые запросы                              |      | Советская энциклопедия, 1983                                                                                                    |                                                          |           | ۲ <u>ب</u> |
| Цитаты                                         |      | Источник: Российская национальн                                                                                                    | ая библиотека (РНБ)                                      |           |            |
| Закладки                                       |      | 📮 Цитата на странице 17                                                                                                    |                                                          |           |            |
| Заметки                                        |      | АЗЕЛАИНОВАЯ КИСЛОТА (1,7-тептинанхарбовов<br>НООС(СН <sub>2</sub> ), СООН, <i>t</i> <sub>141</sub> 106, 5 <sup>-</sup> С, <i>t</i> <sub>243</sub> 365 <sup>-</sup> С (с<br>226 <sup>-</sup> С.10 мн рт. ст.; расть, в югоде (2,2 г в 100 мя дов                                                                                                    | ая к-та)<br>разл.).<br>65 °C).                           |           |            |
| Документация                                   |      | сп., вр.: пиля: КПВ 0,99%, т-ра санопаслазаченения<br>Соля и офириа А. к. нал. занзаниятанн. Полум. с<br>оденновой и липолекой к-т; онисл. иницент, жир<br>(Сы и ваше») и парафинов (Сът.—Сът.). Примен. для и<br>похиманадов, полкруптинов, полетификаторов, до<br>смакичению маслам (Бапр., добутит., дидеция., дини<br>и ди2 этипескод) зарадаватов). | 387 °C.<br>Seenama<br>Maat a - n<br>Maanon n<br>Maanon n |           |            |
|                                                |      | Мои подборки 🖌                                                                                                    |                                                          |           |            |
|                                                | 2.   | Пушкинский календарь                                                                                                    |                                                          |           | ۲<br>داء   |
| Михаил Петров<br>200000692003                  |      | Соцэкгиз, 1937 — 158 с.                                                                                                    |                                                          |           | ×          |
| reader@elar.ru<br>Зарегистрирован : 23.09.2014 |      | Источник: Российская государствен                                                                                                    | ная детская библиотека                                   |           |            |
| Номер ЕЭЧБ: 76902134<br>Настройки профиля      |      | 📮 Цитата на странице 7                                                                                                    |                                                          |           |            |
| Мои сообщения                                  |      | ХУДОЖЕСТВЕННОГО СЛОВА».                                                                                                    |                                                          |           |            |
| Мои подборки                                   |      | Мои подборки 🐱                                                                                                    |                                                          |           |            |
| Оружие в истории (2)                           | 3.   | Пушкинский календарь                                                                                                    |                                                          |           | m          |
| История костюма (4)                            |      | a 150 Å                                                                                                    |                                                          |           | [↓]        |

Рис. 60. Страница раздела «Цитаты»

## 1.7.4.1 Просмотр цитат издания

Для просмотра текста цитаты следует нажать кнопку

📮 Цитата на странице

В просмотровщике откроется страница издания, из которой

#### пользователь взял цитату.

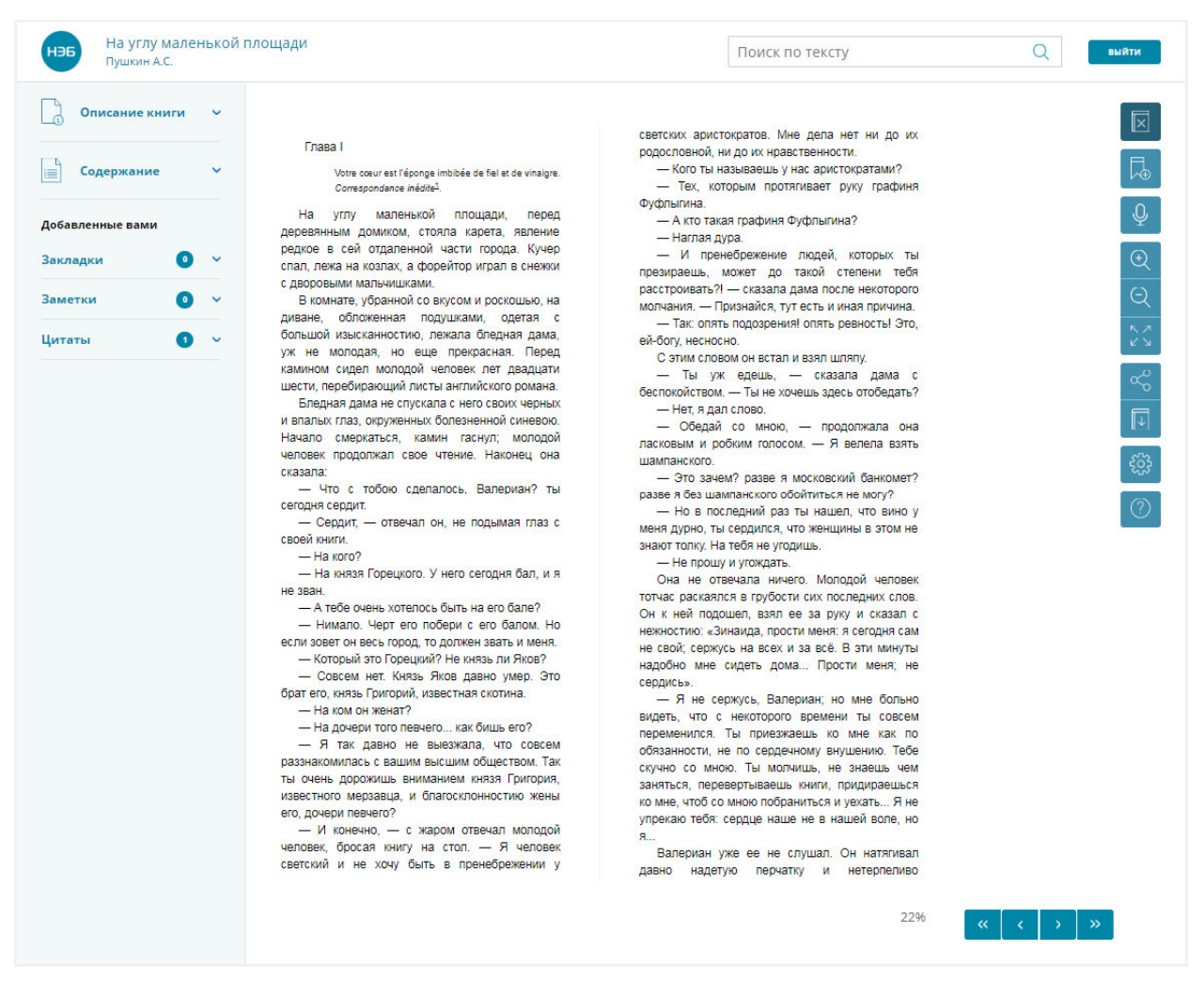

#### Рис. 61. Страница с цитатой

#### 1.7.4.2 Добавление цитаты в подборку

Для добавления цитаты в подборку необходимо:

1) нажать кнопку 🖾 в области Мои подборки ~ («Мои подборки»),

#### расположенную в нижней части цитаты;

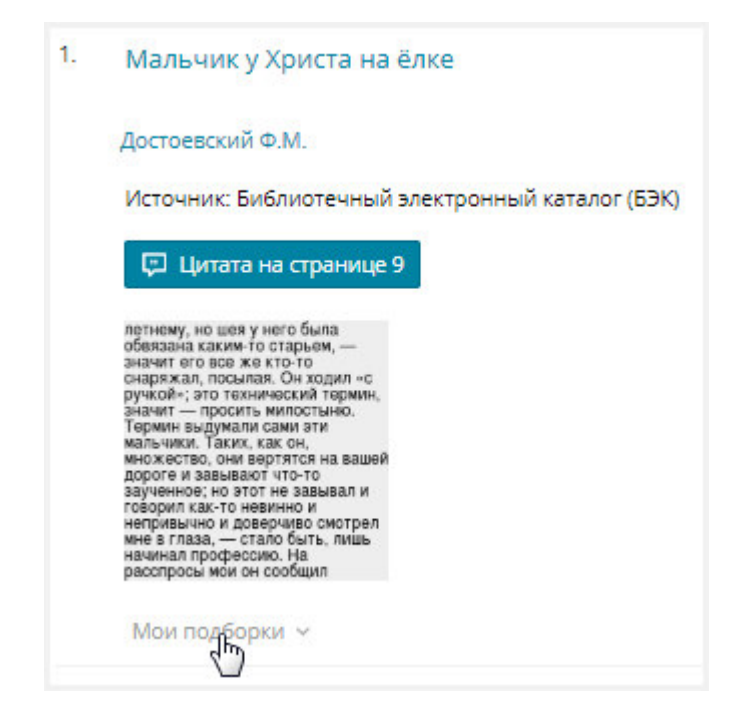

Рис. 62. Вызов списка подборок

2) отметить галочкой необходимую подборку.

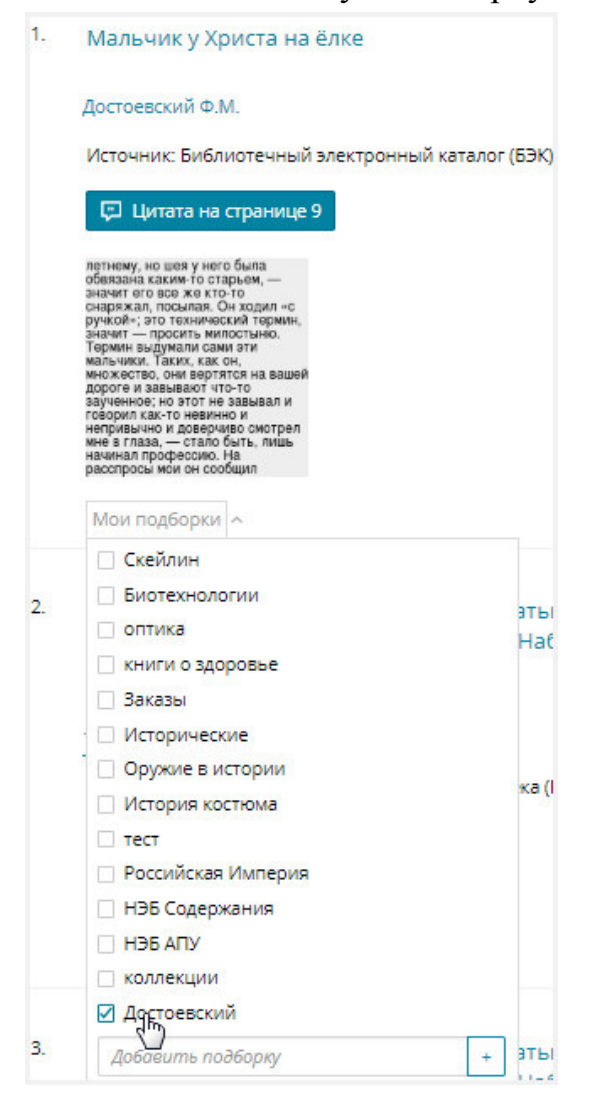

Рис. 63. Выбор подборки

Выбранная цитата будет добавлена в выбранную подборку. Цифра, проставленная в скобках, справа от названия подборки, указывающая на количество изданий, цитат, сохраненных запросов в подборке, будет увеличена на 1.

Для просмотра содержимого подборки следует нажать левую кнопку мыши на названии подборки, реализованном в виде ссылки, подобно тому, как показано на Рис. 64.

| Мои подборки         |     |
|----------------------|-----|
| Скейлин (6)          |     |
| Биотехнологии (3)    |     |
| оптика (1)           |     |
| книги о здоровье (1) |     |
| Исторические (3)     |     |
| Оружие в истории (2) |     |
| История костюма (2)  |     |
| тест (2)             |     |
| Достоевский          | e × |
| Заказы (0)           |     |

Рис. 64. Вызов просмотра подборки

Пример страницы выбранной подборки показан на Рис. 65.

| Дос | тоевский                                                                                                    |             |          |
|-----|----------------------------------------------------------------------------------------------------|-------------|----------|
|     | По автору 👻                                                                                                    | По названию | По дате  |
| 1.  | Мальчик у Христа на ёлке                                                                                                    |             | $\times$ |
|     | Достоевский Ф.М.                                                                                                    |             |          |
|     | 📮 Цитата на странице 9                                                                                                    |             |          |
|     | петнему, но шея у него была<br>обеязана каким-то старьем, —<br>значит его все же кто-то<br>снаряжал, посылая. Он ходил -с<br>ручкой-; это технический термин,<br>значит — просить милостыно.<br>Термин выдумали сами эти<br>мальчики. Таких, как он,<br>множество, они верэтятся на вашей<br>дороге и завывают что-то<br>заученное; но этот не завывал и<br>говорил как-то невывал и<br>говорил как-то невывал и<br>говорил как-то невизно и<br>непривычно и доверчиве смотрел<br>мне в глаза, — стало быть, лишь<br>начинал профессию. На<br>ресопросы мои он сообщил |             |          |
|     | в подборках<br>Скейлин                                                                                                    |             |          |
|     | оптика                                                                                                    |             |          |
|     | книги о здоровье                                                                                                    |             |          |
|     | 🗌 Заказы                                                                                                    |             |          |
|     | Оружие в истории                                                                                                    |             |          |
|     | История костюма                                                                                                    |             |          |
|     | _ тест                                                                                                    |             |          |
|     | Российская Империя                                                                                                    |             |          |
|     | НЭБ Содержания                                                                                                    |             |          |
|     | 🗌 НЭБ АПУ                                                                                                    |             |          |
|     | коллекции                                                                                                    |             |          |
|     | Достоевский                                                                                                    |             |          |
|     | Добавить подборку                                                                                                    | +           |          |

## Рис. 65. Содержимое подборки

## 1.7.4.3 Удаление цитаты из подборки

Чтобы удалить цитату из подборки, необходимо:

## 1 способ

- 1) нажать кнопку в области <sup>Мои подборки</sup> («Мои подборки»), расположенную в нижней части цитаты (см. Рис. 62);
- 2) убрать галочку с подборки (см. Рис. 63).

## 2 способ

- выбрать нужную подборку, в которой расположена цитата, планируемая к удалению (см. Рис. 64);
- 2) нажать кнопку 🖾 («Удалить цитату»), появляющуюся в строке с цитатой при наведении мыши (Рис. 66);

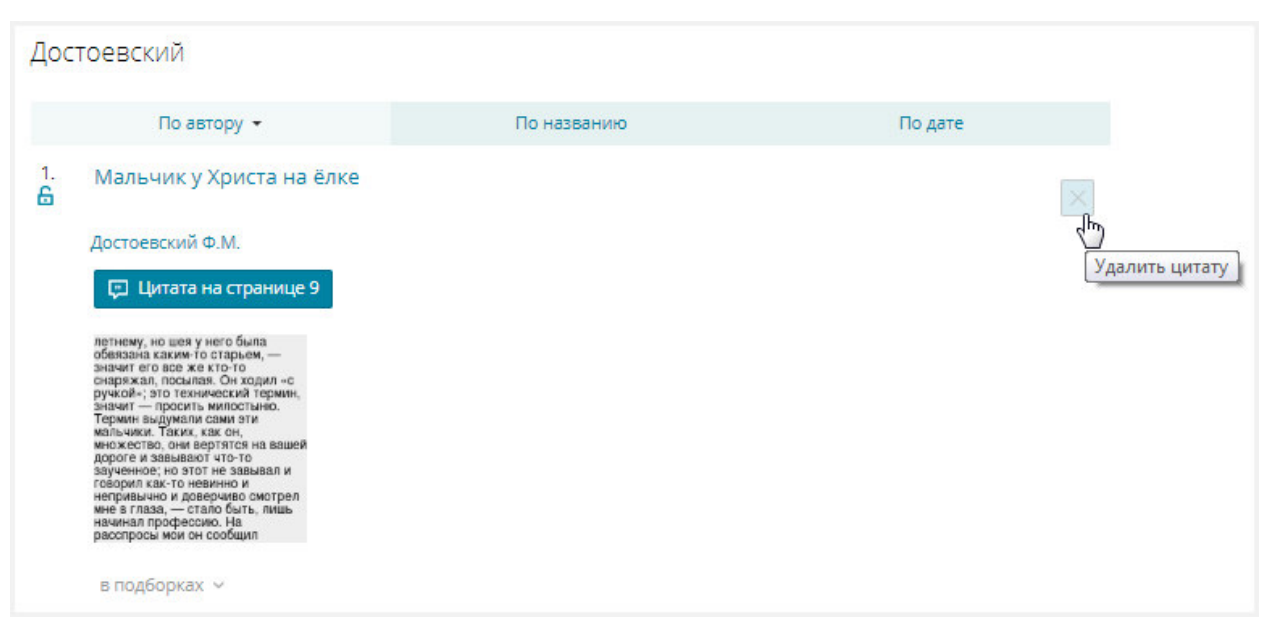

Рис. 66. Вызов удаления цитаты из подборки

3) в появившимся диалоговом окне нажать кнопку («Удалить»);

Удалить

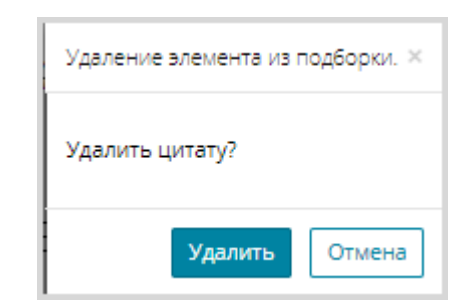

## Рис. 67. Диалоговое окн при удалении элемента из подборки

Сведения о цитате будут удалены из выбранной подборки.

## 1.7.4.4 Удаление цитаты

Для удаления цитаты необходимо:

1) на странице «*Цитаты*» нажать кнопку («Удалить цитату»), в правой части цитаты, планируемой к удалению;

Удаление цитаты показано на Рис. 68.

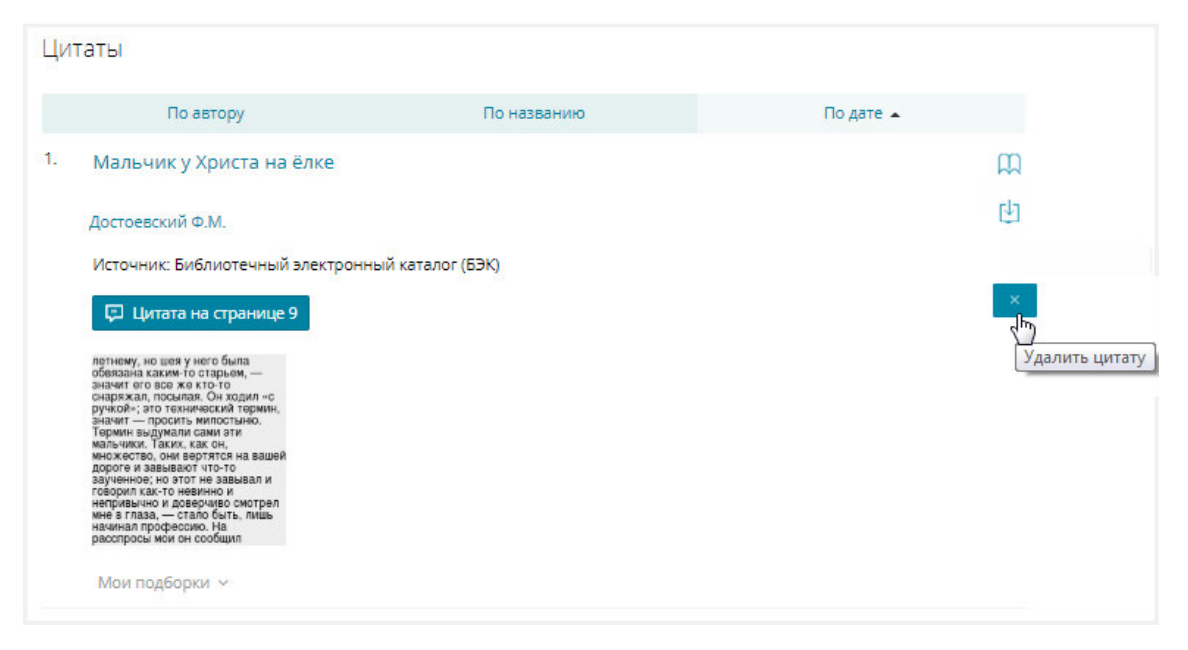

Рис. 68. Удаление цитаты

2) в появившимся диалоговом окне нажать кнопку «Удалить».

Диалоговое окно показано на Рис. 69.

| Удалить ц | ×      |  |
|-----------|--------|--|
| Удалить   | Отмена |  |

Рис. 69. Диалоговое окно

#### 1.7.5 Закладки

Для перехода на страницу «Закладки» Пользователь должен воспользоваться ссылкой <u>Закладки</u>, расположенной в левой части страницы Личного кабинета читателя.

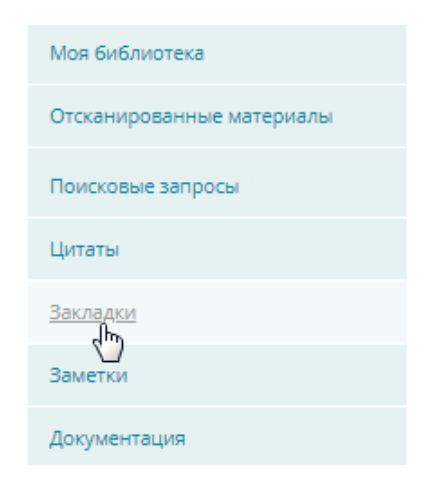

## Рис. 70. Переход к разделу «Закладки»

В разделе «Закладки» отображены сохраненные закладки из различных изданий, выбранные пользователем. Закладки, как и издания, могут храниться в подборках. Закладки можно также удалить из подборки. Подробное описание работы с подборками описано в пункте 1.7.7 данного документа. Страница раздела «Закладки» показана на Рис. 71.

| нээ<br>Электронная<br>Библиотека               | 2    | Добрый день, Михаил Петров!<br>Вы зашли как пользователь НЭБ. | ŝ |                  |  |
|------------------------------------------------|------|---------------------------------------------------------------|---|------------------|--|
| Личный кабинет пол                             | ЬЗОЕ | ателя НЭБ                                                     |   |                  |  |
| Моя библиотека                                 | Зак  | ладки                                                         |   |                  |  |
| Отсканированные материалы                      |      | По автору По названию По дате 🗸                               |   |                  |  |
| Оплаченные издания                             | 1.   | Евгений Онегин                                                |   | £                |  |
| Поисковые запросы                              |      | Пушкин А.С.                                                   |   | [ <sup>1</sup> ] |  |
| Цитаты                                         |      | Источник: Библиотечный электронный каталог (БЭК)              |   |                  |  |
| Закладки                                       |      | П Читать страницу 12                                          |   |                  |  |
| Заметки                                        |      | Мои подборки 🗸                                                |   |                  |  |
| Документация                                   | 2.   | Пушкинский календарь                                          |   | m                |  |
|                                                |      | Countries 1927 - 159 c                                        |   | [ <sup>1</sup> ] |  |
|                                                |      | Источник: Российская государственная детская библиотека       |   | ×                |  |
|                                                |      | 📮 Читать страницу 7                                           |   |                  |  |
| Михаил Петров<br>200000692003                  |      | Мои подборки 🗸                                                |   |                  |  |
| reader@elar.ru<br>Зарегистрирован : 23.09.2014 |      |                                                               |   | ~                |  |
| Номер ЕЭЧБ: 76902134<br>Настройки профиля      | 3.   | На углу маленькой площади                                     |   | ни<br>гил        |  |
| Мои сообщения                                  |      | Пушкин А.С.                                                   |   | ×                |  |
| Мои подборки                                   |      | Источник: Библиотечный электронный каталог (БЭК)              |   |                  |  |
| Оружие в истории (2)                           |      | 📮 Читать страницу 22                                          |   |                  |  |
|                                                |      | Mole postopyle y                                              |   |                  |  |

#### Рис. 71. Страница раздела «Закладки»

## 1.7.5.1 Просмотр закладки издания

Для просмотра закладки следует нажать кнопку 🗖 читать страницу.

В просмотровщике откроется страница издания, на которую пользователь установил закладку.

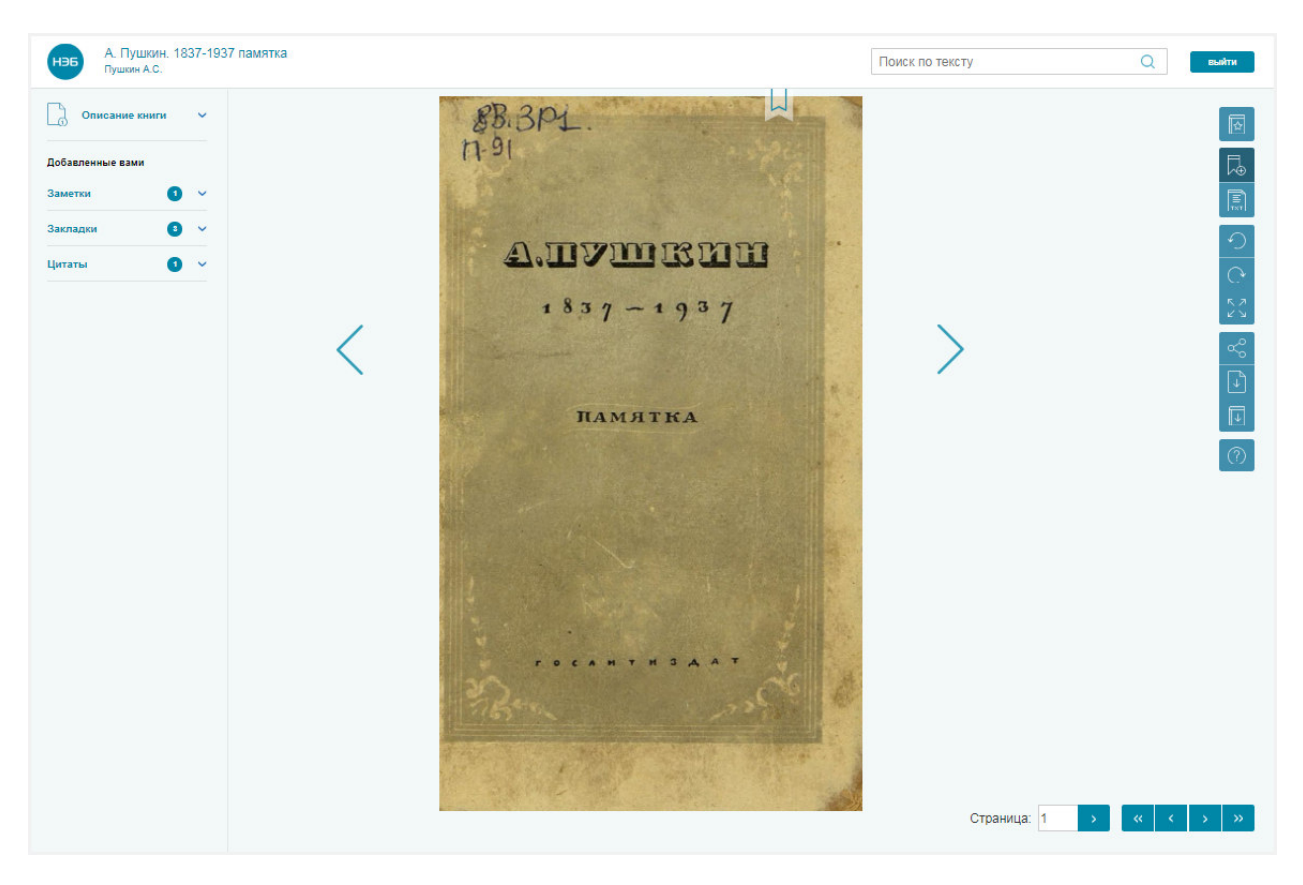

Рис. 72. Страница с закладкой

## 1.7.5.2 Добавление закладки в подборку

Для добавления закладки в подборку необходимо:

1) нажать кнопку 🔽 в области Мои подборки ~ («Мои подборки»),

расположенную в нижней части закладки;

| 2. | Сказка о медведихе                               | m |
|----|--------------------------------------------------|---|
|    | Пушкин А.С.                                      | 也 |
|    | Источник: Библиотечный электронный каталог (БЭК) | × |
|    | 🔲 Читать страницу 35                             |   |
|    | Мои подборки                                     |   |

## Рис. 73. Открытие списка подборок

2) отметить галочкой необходимую подборку.

| 2. | Сказка о медведихе                    |            |
|----|---------------------------------------|------------|
|    | Пушкин А.С.                           |            |
|    | Источник: Библиотечный электронный ка | талог (БЭІ |
|    | П Читать страницу 35                  |            |
|    |                                       |            |
|    | Мои подборки л                        |            |
|    | Скейлин                               |            |
| 3. | Биотехнологии                         | ЯХ         |
|    | оптика                                |            |
|    | КНИГИ О ЗДОРОВЬЕ                      |            |
|    | Заказы                                |            |
|    | Исторические                          | :NO        |
|    | Оружие в истории                      |            |
|    | История костюма                       |            |
|    | Пушкин                                |            |
|    | Сфоссийская Империя                   |            |
| 4  | 🗌 НЭБ Содержания                      | IN         |
|    | 🗌 НЭБ АПУ                             | NA.        |
|    | 🗌 коллекции                           |            |
|    | Достоевский                           |            |
|    | Лобавить подборку                     | + ка       |

Рис. 74. Выбор подборки

Выбранная закладка будет добавлена в выбранную подборку. Цифра, проставленная в скобках, справа от названия подборки, указывающая на количество изданий, цитат, сохраненных запросов в подборке, будет увеличена на 1.

Для просмотра содержимого подборки следует нажать левую кнопку мыши на названии подборки, реализованном в виде ссылки, подобно тому, как показано на Рис. 75.

| Скейлин (6)          |  |
|----------------------|--|
| Биотехнологии (3)    |  |
| оптика (1)           |  |
| книги о здоровье (1) |  |
| Исторические (3)     |  |
| Оружие в истории (2) |  |
| История костюма (2)  |  |

# Рис. 75. Вызов просмотра подборки

Пример страницы выбранной подборки показан на Рис. 76.

| Пуш                  | ІКИН                 |             |         |
|----------------------|----------------------|-------------|---------|
|                      | По автору 👻          | По названию | По дате |
| 1.<br>6              |                      |             |         |
|                      | в подьорках 🗸        |             |         |
| 2.<br>6              | в подборках У        |             |         |
|                      |                      |             |         |
| 3.<br><mark>6</mark> | Сказка о медведихе   |             |         |
|                      | Пушкин А.С.          |             |         |
|                      | 🔲 Читать страницу 35 |             |         |
|                      | в подборках 🔨        |             |         |
|                      | Скейлин              |             |         |
|                      | Биотехнологии        |             |         |
|                      | 🗌 оптика             |             |         |
|                      | 🗌 книги о здоровье   |             |         |
|                      | Заказы               |             |         |
|                      | Исторические         |             |         |
|                      | Оружие в истории     |             |         |
|                      | История костюма      |             |         |
|                      | 🗹 Пушкин             |             |         |
|                      | Российская Империя   |             |         |
|                      | НЭБ Содержания       |             |         |
|                      | П НЭБ АПУ            |             |         |
|                      | коллекции            |             |         |
|                      | Достоевский          |             |         |
|                      | Добавить подборку    | +           |         |

Рис. 76. Содержимое подборки

## 1.7.5.3 Удаление закладки из подборки

Чтобы удалить закладку из подборки, необходимо:

## 1 способ

- на странице «Закладки» нажать кнопку в области Мои подборки ч («Мои подборки»), расположенную в нижней части закладки (см. Рис. 73);
- 2) убрать галочку с подборки (см. Рис. 74).

## 2 способ

- выбрать нужную подборку, в которой расположена закладка, планируемая к удалению (см. Рис. 64);
- нажать кнопку («Удалить закладку»), появляющуюся справа в строке с закладкой при наведении мыши (Рис. 77);

| Исто    | ория костюма        |             |         |
|---------|---------------------|-------------|---------|
|         | По автору 🛥         | По названию | По дате |
| 1.<br>6 |                     |             |         |
|         | в подборках 🤟       |             |         |
| 2.<br>🔓 | Красная шапочка     |             |         |
|         | 🔲 Читать страницу 7 |             |         |
|         | в подборках 🐱       |             |         |

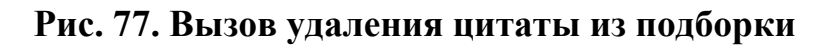

3) в появившимся диалоговом окне нажать кнопку Удалить («Удалить»);

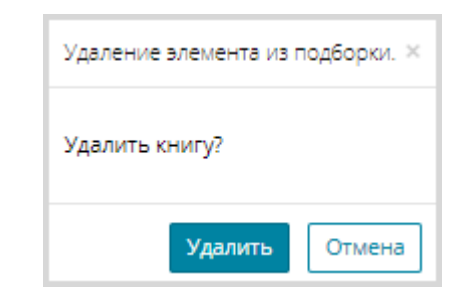

Рис. 78. Диалоговое окн при удалении элемента из подборки

Сведения о закладке будут удалены из выбранной подборки.

## 1.7.5.4 Удаление закладки

Для удаления закладки необходимо:

1) на странице «Закладки» нажать кнопку , расположенную в правой части закладки, планируемой к удалению (Рис. 79);

| Зак | ладки                 |                             |           |          |
|-----|-----------------------|-----------------------------|-----------|----------|
|     | По автору             | По названию                 | По дате 🕶 |          |
| 1.  | Мальчик у Христа н    | а ёлке                      |           | m        |
|     | Достоевский Ф.М.      |                             |           | <u>ط</u> |
|     | Источник: Библиотечнь | й электронный каталог (БЭК) |           | ×        |
|     | 🔲 Читать страницу 9   |                             |           | 40       |
|     | Мои подборки 🗸        |                             |           |          |

## Рис. 79. Удаление закладки на странице «Закладки»

 в появившимся после этого диалоговом окне нажать кнопку «Удалить».

Диалоговое окно показано на Рис. 80.

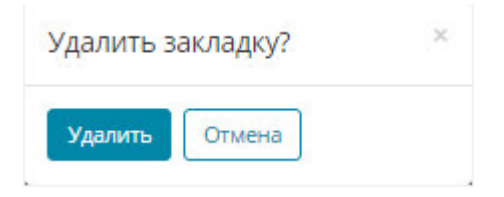

#### Рис. 80. Диалоговое окно

Выбранная закладка будет удалена из списка закладок пользователя.

## 1.7.6 Заметки

Для перехода на страницу «Заметки» Пользователь должен воспользоваться ссылкой <u>Заметки</u>, расположенной в левой части страницы Личного кабинета читателя.

| Моя библиотека            |
|---------------------------|
| Отсканированные материалы |
| Поисковые запросы         |
| Цитаты                    |
| Закладки                  |
| <u>Заметки</u>            |
| Документация              |

## Рис. 81. Переход к разделу «Заметки»

На странице «Заметки» отображены заметки, сделанные по материалам различных изданий, выбранных пользователем. Заметки, как и издания, хранятся в подборках. Заметки можно также удалить из подборки. Подробное описание работы с подборками описано в пункте 1.7.7 данного документа.

Пример страницы «Заметки» показан на Рис. 82.

| Личный кабинет пол                                                        | ІЬЗОВ | ателя НЭБ                                                         |                                                                               |                                             |        |
|---------------------------------------------------------------------------|-------|-------------------------------------------------------------------|-------------------------------------------------------------------------------|---------------------------------------------|--------|
| Моя библиотека                                                            | Зам   | іетки                                                             |                                                                               |                                             |        |
| Отсканированные материалы                                                 |       | По автору                                                         | По названию                                                                   | По дате 🔺                                   |        |
| Поисковые запросы                                                         | 21.   | А.С. Пушкин в его изречен<br>памятника, предисл. и ст.:           | ниях и характеристиках. (В память пяті<br>"Последние дни А.С. Пушкина по расс | идесятилетия) : С рис.<br>сказам очевидцев" | р<br>Д |
| Цитаты<br>Заклалки                                                        |       | Пушкин А.С. — П.В. Луковников                                     | , 1887 — 160 с., 1 л. фронт. (ил.)                                            |                                             | ×      |
| Заметки                                                                   |       | Источник: Российская государс                                     | твенная библиотека (РГБ)                                                      |                                             |        |
| Документация                                                              |       | Заметка на странице 1<br>сальников                                |                                                                               |                                             |        |
|                                                                           |       | Мои подборки 🗸                                                    |                                                                               |                                             |        |
|                                                                           | 22.   | Сборник рассказов и сказ                                          | ок современных русских писателей                                              |                                             | с<br>Ш |
| Михаил Петров<br>20000692003                                              |       | Авенариус В.П. — А.Д. Ступин, 1<br>Источник: Российская государст | 911<br>гвенная библиотека (РГБ)                                               |                                             | ×      |
| Зарегистрирован : 23.09.2014<br>Номер ЕЭЧБ: 76902134<br>Настройки профиля |       | 😰 Заметка на странице 458                                         |                                                                               |                                             |        |
| Мои сообщения                                                             |       | мальчики<br>Мои подборки ~                                        |                                                                               |                                             |        |
| Мои подборки                                                              | 23.   | Сборник рассказов и сказ                                          | ок современных русских писателей                                              |                                             | m      |
| Скейлин (6)                                                               |       |                                                                   | .,                                                                            |                                             | Ŀ      |
| Биотехнологии (3)                                                         |       | Авенариус В.П. — А.Д. Ступин, 1                                   | 911                                                                           |                                             | ×      |
| оптика (1)                                                                |       | Источник: Российская государс                                     | венная библиотека (РГБ)                                                       |                                             |        |
| книги о здоровье (1)                                                      |       | 😰 Заметка на странице 104                                         |                                                                               |                                             |        |
| Исторические (3)                                                          |       | интересно                                                         |                                                                               |                                             |        |
| Оружие в истории (2)                                                      |       | Мои подборки 🗸                                                    |                                                                               |                                             |        |

# Рис. 82. Страница раздела «Заметки»

## 1.7.6.1 Просмотр заметки издания

Для просмотра заметки следует нажать кнопку 🛛 Заметка на странице.

В просмотровщике откроется страница издания, на которой пользователь установил заметку.

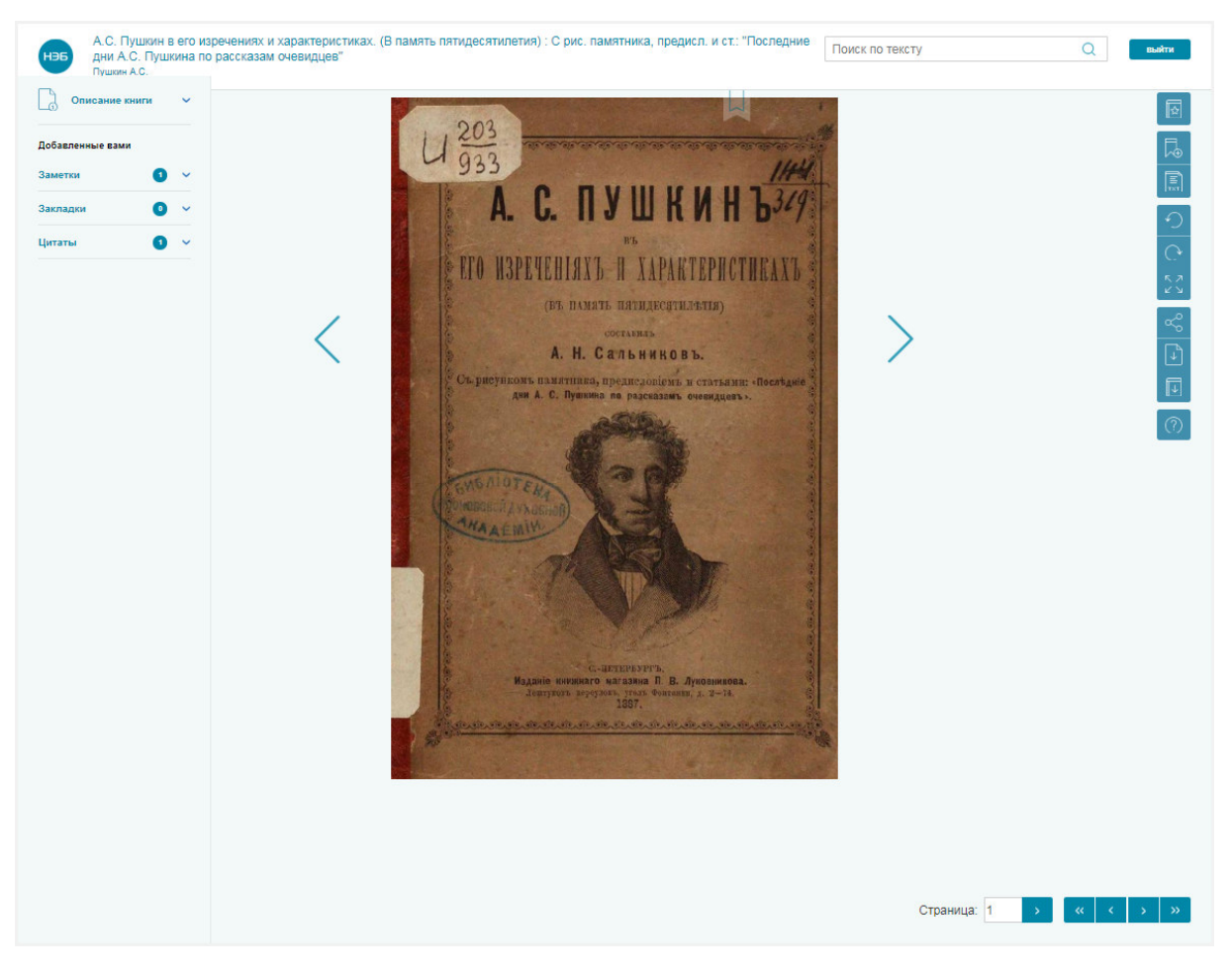

Рис. 83. Страница с заметкой

## 1.7.6.2 Добавление заметки в подборку

Для добавления заметки в подборку необходимо:

1) нажать кнопку 🔽 в области Мои подборки ~ («Мои подборки»),

расположенную в нижней части заметки;

| Зам | иетки                          |                     |           |
|-----|--------------------------------|---------------------|-----------|
|     | По автору                      | По названию         | По дате 🔺 |
| 1.  | Евгений Онегин                 |                     | ш         |
|     | Пушкин А.С.                    |                     | 也         |
|     | Источник: Библиотечный электро | онный каталог (БЭК) | ×         |
|     | Заметка на странице 6          |                     |           |
|     | retert                         |                     |           |
|     | Мои подборки                   |                     |           |

Рис. 84. Вызов списка подборок

#### 2) отметить галочкой необходимую подборку.

| Заметки |                                            |             |           |           |  |  |
|---------|--------------------------------------------|-------------|-----------|-----------|--|--|
|         | По автору                                  | По названию | По дате 🔺 |           |  |  |
| 1.      | Евгений Онегин                             |             |           | m         |  |  |
|         | Пушкин А.С.                                |             |           | сл<br>ГГЛ |  |  |
|         | Источник: Библиотечный электронный каталог | (БЭК)       |           | 2         |  |  |
|         | 🔀 Заметка на странице б                    |             |           |           |  |  |
|         | retert                                     |             |           |           |  |  |
|         | Мои подборки 🥎                             |             |           |           |  |  |
|         | Оружие в истории                           |             |           | ~         |  |  |
| 2.      | Подборка стихотворений Лермонтова          |             |           | rla.      |  |  |
|         | М.Ю.                                       |             |           | ×         |  |  |
|         | Азпрос от 25.03.18                         | 5ЭК)        |           |           |  |  |
|         | <sup>Чс</sup> тестовая группа              |             |           |           |  |  |
|         | вторая группа<br>Тест                      |             |           |           |  |  |
|         | 🗆 Тест 2                                   |             |           |           |  |  |
|         | Чехов                                      |             |           |           |  |  |
| 3.      | Добавить подборку +                        |             |           | m         |  |  |

Рис. 85. Выбор подборки

Выбранная заметка будет добавлена в выбранную подборку. Цифра, проставленная в скобках, справа от названия подборки, указывающая на количество изданий, цитат, сохраненных запросов в подборке, будет увеличена на 1.

Для просмотра содержимого подборки следует нажать левую кнопку мыши на названии подборки, реализованном в виде ссылки, подобно тому, как показано на Рис. 86.

| 1 × |
|-----|
|     |

# Рис. 86. Вызов просмотра подборки

Пример страницы выбранной подборки показан на Рис. 87.

| Запрос от 25.03.18   |                                                                                                    |             |         |  |  |
|----------------------|----------------------------------------------------------------------------------------------------|-------------|---------|--|--|
|                      | По автору 👻                                                                                                    | По названию | По дате |  |  |
| 1.<br>6              | Неточка Незванова                                                                                                    |             |         |  |  |
|                      | Достоевский Ф.М.                                                                                                    |             |         |  |  |
|                      | 📮 Цитата на странице 78                                                                                                    |             |         |  |  |
|                      | самой слепой надеждой, сердце<br>как будто вызывает будущее, со<br>всей его такной, со всей<br>неизвестностью, хотя бы с бурями,<br>с грозами, но только бы с жизнико.<br>Моя минута именно была такова. |             |         |  |  |
|                      | в подборках 🗸                                                                                                    |             |         |  |  |
| 2.<br>6              | Неточка Незванова                                                                                                    |             |         |  |  |
|                      | Достоевский Ф.М.                                                                                                    |             |         |  |  |
|                      | 😰 Заметка на странице 78                                                                                                    |             |         |  |  |
|                      | текст заметки                                                                                                    |             |         |  |  |
|                      | в подборках 🗸                                                                                                    |             |         |  |  |
| з.<br><mark>6</mark> | Евгений Онегин                                                                                                    |             |         |  |  |
|                      | Пушкин А.С.                                                                                                    |             |         |  |  |
|                      | 📝 Заметка на странице б                                                                                                    |             |         |  |  |
|                      | retert                                                                                                    |             |         |  |  |
|                      | в подборках 🐱                                                                                                    |             |         |  |  |

Рис. 87. Содержимое подборки

## 1.7.6.3 Удаление заметки из подборки

Чтобы удалить заметку из подборки, необходимо:

## 1 способ

 навести указатель мыши на кнопку в области в подборках ч («Мои подборки»), расположенную в нижней части области заметки, и нажать левую кнопку мыши (см. Рис. 84);

2) убрать галочку с необходимой подборки (см. Рис. 85).

## 2 способ

- выбрать нужную подборку, в которой расположена заметка, планируемая к удалению (см. Рис. 86);
- нажать кнопку («Удалить заметку»), появляющуюся в строке с заметкой при наведении мыши (Рис. 88);

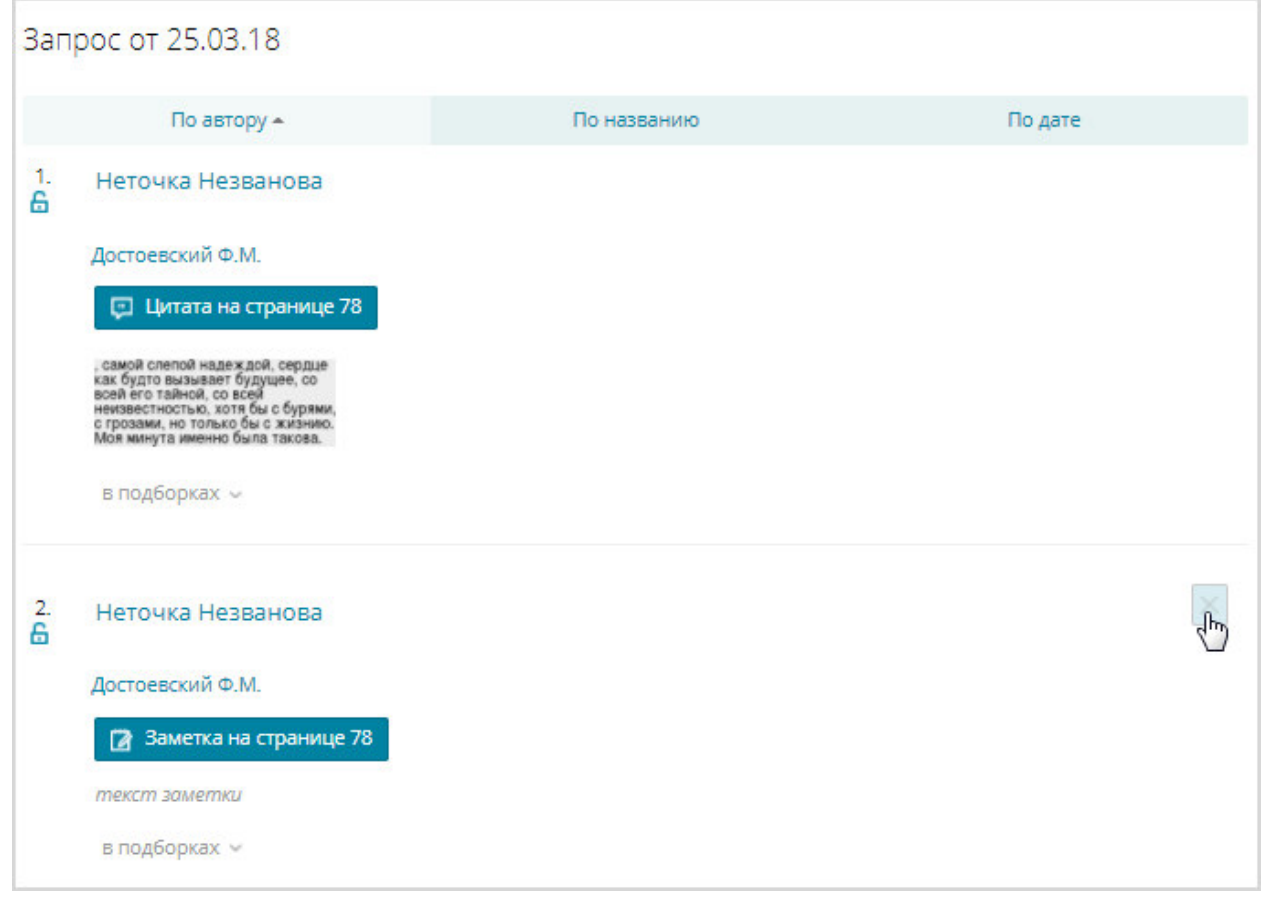

Рис. 88. Вызов удаления заметки из подборки

 в появившимся диалоговом окне нажать кнопку <sup>Удалить</sup> («Удалить»);

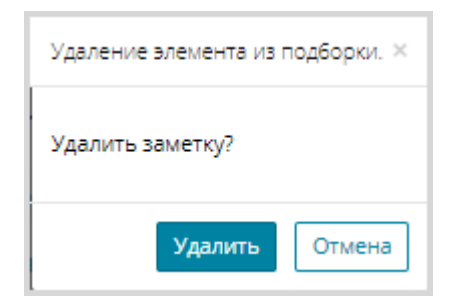

## Рис. 89. Диалоговое окн при удалении заметки из подборки

Сведения о заметке будут удалены из выбранной подборки.

## 1.7.6.4 Удаление заметки

Для удаления заметки необходимо:

1) на странице «Заметки» нажать кнопку . расположенную в правой части заметки, планируемой к удалению;

Удаление заметки показано на Рис. 90.

| 3ai | метки                                            |             |           |    |
|-----|--------------------------------------------------|-------------|-----------|----|
|     | По автору                                        | По названию | По дате 🔺 |    |
| 1.  | Мальчик у Христа на ёлке                         |             |           | m  |
|     | Достоевский Ф.М.                                 |             |           | U) |
|     | Источник: Библиотечный электронный каталог (БЭК) |             |           |    |
|     | 😰 Заметка на странице 71                         |             |           |    |
|     | dvdcv                                            |             |           |    |
|     | Мои подборки 🗸                                   |             |           |    |

## Рис. 90. Удаление заметки

2) в появившимся диалоговом окне нажать кнопку <sup>Удалить</sup> («Удалить»).

Диалоговое окно показано на Рис. 91.

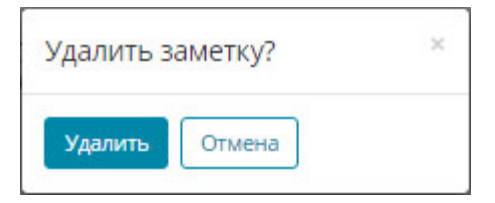

Рис. 91. Диалоговое окно
### 1.7.7 Ведение подборок изданий

В Личном кабинете пользователь может управлять подборками изданий:

- создавать (п.п. 1.7.7.1);
- редактировать (п.п. 1.7.7.2);
- удалять (п.п. 1.7.7.3);
- добавлять издания в подборку (п.п. 1.7.7.4);
- удалять издания из подборки (п.п. 1.7.7.5);
- добавлять цитаты в подборку (п.п. 1.7.4.2);
- удалять цитаты из подборки (п.п. 1.7.4.3);
- добавлять закладки в подборку (п.п. 1.7.5.2);
- удалять закладки из подборки(п.п. 1.7.5.3);
- добавлять заметки в подборку (п.п. 1.7.6.2);
- удалять заметки из подборки (п.п. 1.7.6.3).

Доступ к режиму работы с подборками доступен из:

- области «Мои подборки», расположенной в левой нижней части любой страницы Личного кабинета;
- области
  мои подборки
  в области каждого издания списка в разделах:
- Моя библиотека ведется список подборок изданий;
- Цитаты ведется список подборок изданий с цитатами;
- Закладки ведется список подборок изданий с закладками;
- Заметки ведется список подборок изданий с заметками.

В области «*Mou nodборки*», расположенной в левой нижней части любой страницы Личного кабинета, отображается список всех сформированных подборок, в том числе с цитатами, закладками и заметками.

## 1.7.7.1 Создание новой подборки

Чтобы создать новую подборку, в которую, в дальнейшем, можно будет добавлять издания, цитаты, закладки и заметки, необходимо:

 в левой нижней части страницы в области «Мои подборки» Личного кабинета читателя нажать на ссылку <u>+ создать</u> <u>подборку;</u>

| Мои подборки         |
|----------------------|
| <u>Скейлинг (4)</u>  |
| Биотехнологии (3)    |
| <u>оптика</u> (2)    |
| книги о здоровье (1) |
| Исторические (2)     |
| Оружие в истории (2) |
| История костюма (1)  |
| + создать подборку   |

Рис. 92. Создание подборки

| или нажать кнопку 🔽 в области      | Мои подборки 🍈 | издания | В |
|------------------------------------|----------------|---------|---|
| выбранном разделе.                 |                |         |   |
| Отобразится поле для ввода данных. |                |         |   |

| Добавить подборку |
|-------------------|
|-------------------|

## Рис. 93. Поле наименования подборки

ввести желаемое название подборки и нажать клавишу «Enter» на клавиатуре или кнопку («Добавить»);

|   | Мои подборки 🥎                      |   |
|---|-------------------------------------|---|
|   | Скейлин                             |   |
|   | Биотехнологии                       |   |
|   | Оптика                              |   |
|   | книги о здоровье                    |   |
| 4 | Заказы                              |   |
|   | Исторические                        | 5 |
|   | Оружие в истории                    |   |
|   | История костюма                     |   |
|   | тест                                |   |
|   | Российская Империя                  |   |
|   | 🗌 НЭБ Содержания                    |   |
|   | 🗌 НЭБ АПУ                           |   |
|   | 🗌 вторая группа Балашова            |   |
|   | 🗌 Вторая группа                     |   |
|   | Коллекции                           |   |
| 1 | Коллекции                           |   |
|   | Коллекции                           | 5 |
|   | 🗌 Вторая группа                     |   |
|   | Новая                               |   |
|   | крокодил                            |   |
|   | крокодил                            |   |
|   | Крокодил                            |   |
|   | Крокодил                            |   |
|   | Подборка стихов                     |   |
|   | Подборка стихотворений Лермонтова + |   |
|   |                                     |   |

Рис. 94. Добавление подборки

Добавленная подборка отобразится в списке подборок (Рис. 95).

| Mo | ри подборки 🔨                     |  |
|----|-----------------------------------|--|
|    | Скейлин                           |  |
|    | Биотехнологии                     |  |
|    | оптика                            |  |
|    | книги о здоровье                  |  |
|    | Заказы                            |  |
|    | Исторические                      |  |
|    | Оружие в истории                  |  |
|    | История костюма                   |  |
|    | тест                              |  |
|    | Российская Империя                |  |
|    | НЭБ Содержания                    |  |
|    | НЭБ АПУ                           |  |
|    | вторая группа Балашова            |  |
|    | Вторая группа                     |  |
|    | Коллекции                         |  |
|    | Коллекции                         |  |
|    | Коллекции                         |  |
|    | Вторая группа                     |  |
|    | Новая                             |  |
|    | крокодил                          |  |
|    | крокодил                          |  |
|    | Крокодил                          |  |
|    | Крокодил                          |  |
|    | Подборка стихов                   |  |
| C  | Подборка стихотворений Лермонтова |  |
|    | Добаеить подборку +               |  |

Рис. 95. Добавленная подборка

## 1.7.7.2 Редактирование подборки

Для редактирования названия подборки необходимо:

- 1) в левой нижней части страницы в области «*Mou nodборки*» Личного кабинета читателя подвести курсор мыши к правой части строке подборки, название которой планируется изменить;
- 2) нажать кнопку 🖉 («Редактировать»);

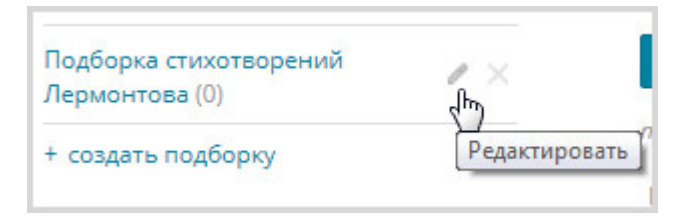

## Рис. 96. Вызов режима редактирования подборки

Область названия подборки станет доступной для редактирования

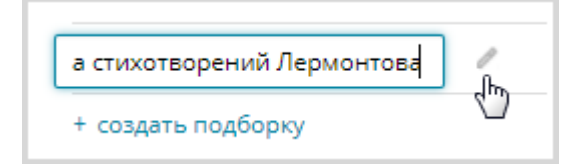

## Рис. 97. Редактирование названия подборки

3) ввести необходимые изменения и нажать клавишу «Enter» на клавиатуре.

Название подборки будет изменено.

## 1.7.7.3 Удаление подборки

Чтобы удалить подборку, необходимо:

- навести курсор мыши на наименование подборки, которую требуется удалить;
- в поле, отобразившемся в правой части строки с наименованием подборки нажать кнопку × («Удалить»);
- 3) нажать кнопку Удалить («Удалить») в открывшемся окне.

| Удалить п | одборку? | × |
|-----------|----------|---|
| Удалить   | Отмена   |   |

Рис. 98. Удаление подборки

Выбранная подборка будет удалена из общего списка. При этом книги, добавленные в подборку, останутся в библиотеке читателя, но без привязки к этой подборке.

## 1.7.7.4 Добавление издания в подборку

Чтобы добавить издание в подборку, необходимо:

- 1) выполнить поиск интересующего издания в разделе «Моя библиотека»;
- нажать левую кнопку мыши на кнопке в области <sup>Мои подборки</sup> ~ («Мои подборки»), расположенную в нижней части описания издания;

| 8. | Вадим                                            | Читать |
|----|--------------------------------------------------|--------|
|    | Лермонтов М.Ю.                                   |        |
|    | Источник: Библиотечный электронный каталог (БЭК) |        |
|    | Мои подборки 🖉 🗢 0 🔲 × 0 🕼 × 0                   |        |

## Рис. 99. Добавление издания в подборку

3) отметить галочкой необходимую подборку.

| 8.              | Вадим                                      |      |                 |
|-----------------|--------------------------------------------|------|-----------------|
| 3               | Лермонтов М.Ю.                             |      |                 |
|                 | Источник: Библиотечный электронный кат     | алог | (БЭК)           |
|                 | Мои подборки 🔨 💭 х 0 🛛 💭 х 0               | 0    |                 |
|                 | Скейлин                                    |      |                 |
|                 | Биотехнологии                              |      |                 |
| 9.              | 🗌 оптика                                   |      |                 |
|                 | Книги о здоровье                           |      |                 |
|                 | Заказы                                     |      |                 |
|                 | Исторические                               |      | иблиотека       |
|                 | Оружие в истории                           |      |                 |
|                 | История костюма                            |      |                 |
|                 | _ тест                                     |      |                 |
| _               | Российская Империя                         |      |                 |
| ) npoei         | 🗌 НЭБ Содержания                           |      | ское соглашени  |
| Іравов          | 🗌 НЭБ АПУ                                  |      | зь              |
| Лнформ          | 🗌 вторая группа Балашова                   |      |                 |
| чегистр<br>П    | 🗌 Вторая группа                            |      | веты            |
| ірогра          | Коллекции                                  |      |                 |
|                 | Коллекции                                  |      |                 |
|                 | Коллекции                                  |      |                 |
| 1СТЕРС<br>ИЙСКО | 🗌 Вторая группа                            |      | у Министерства  |
| mene            | 🗌 Новая                                    |      | или частичное к |
|                 | 🗌 крокодил                                 |      | материалов нес  |
|                 | крокодил                                   |      | прещено, соглас |
|                 | Крокодил                                   |      |                 |
|                 | 🗌 Крокодил                                 |      |                 |
|                 | 🗌 Подборка стихов                          |      |                 |
|                 | Подборка стихотворений Лермонтова<br>"М.Ю. |      |                 |
|                 | Добавить подборку                          | +    |                 |

Рис. 100. Выбор подборки

Выбранное издание будет добавлено в выбранную подборку.

## 1.7.7.5 Удаление книги из подборки

Чтобы удалить книгу из подборки, необходимо:

- 1) выполнить поиск интересующего издания в разделе «Моя библиотека»;
- навести указатель мыши кнопку <sup>Мои подборки</sup> ~ («Мои подборки»), расположенную в нижней части описания издания, и нажать левой кнопкой мыши (см. Рис. 99);
- 3) убрать галочку с необходимой подборки (см. Рис. 100).

Сведения о книге будут удалены из выбранной подборки.

## 1.7.8 Документация

Для перехода на страницу работы с документацией пользователь может воспользоваться ссылкой <u>Документация</u>, расположенной в левой части страницы Личного кабинета читателя.

Откроется страница «Документация». Пример страницы «Документация» показан на Рис. 101.

Личный кабинет пользователя НЭБ

| Моя библиотека            | Документация                                          |            |             |         |
|---------------------------|-------------------------------------------------------|------------|-------------|---------|
| Отсканированные материалы | Название                                              | Дата       | Размер      |         |
| Поисковые запросы         | Руководство читателя                                  | 02.08.2018 | 9.71 МБ     | Скачать |
| Цитаты                    | PVKOROJICTED DOR-SOBATE/08                            | 02 08 2018 | 13 75 M5    |         |
| Закладки                  |                                                       | 0210012010 | 10/10 11/10 | Скачать |
| Заметки                   | Подробная инструкция по поиску на портале с примерами | 02.08.2018 | 2.23 MG     | Скачать |
| Документация              |                                                       |            |             |         |

#### Рис. 101 Страница «Документация»

Для просмотра инструкции необходимо выполнить следующую последовательность действий:

1) на странице «Документация» нажать кнопку «Скачать»;

Выгруженный в оригинальном формате файл отобразится в левой нижней части интерфейсной формы.

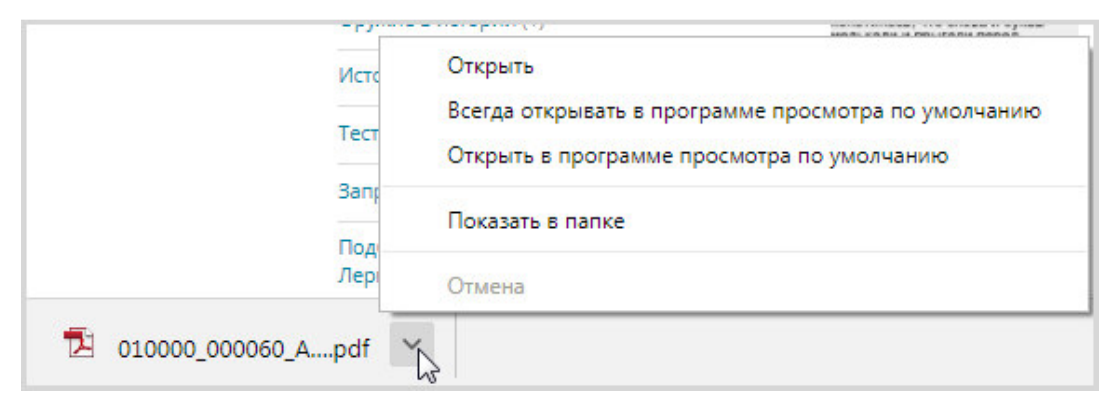

#### Рис. 102. Контекстное меню выгруженного файла

**4 Примечание** – Действия, выполняемые Системой после нажатия кнопки «Скачать», зависят от используемого на рабочей станции браузера, а также от индивидуальных настроек браузера. Далее описывается интерфейс работы с выгруженными файлами под OC MS Windows при использовании браузера Google Chrome.

 открыть файл с помощью пункта Открыть контекстного меню, которое вызывается при нажатии кнопки , расположенной справа от имени выгруженного файла.

Выгруженный файл будет открыт для просмотра в отдельном окне.

**Примечание** – С помощью пункта **Показать в папке** контекстного меню можно перейти к просмотру папки выгруженного файла.

## 1.7.9 Настройки профиля

В настройках профиля пользователь может при необходимости изменить данные, указанные при регистрации на Портале НЭБ, а также сменить пароль для входа на Портал НЭБ и настроить количество результатов поиска, отображаемых на странице.

Чтобы изменить личные данные, необходимо нажать на кнопку («**Настройка**») или ссылку <u>*Настройки профиля*</u> в описании профиля. Ссылка в описании профиля показана на Рис. 103.

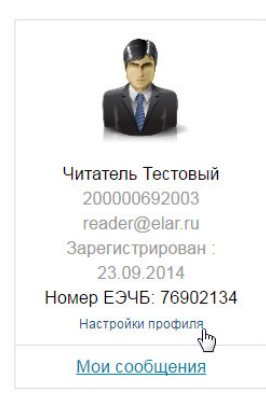

## Рис. 103. Настройка профиля

Отобразится страница настройки профиля. Страница настройки профиля показана на Рис. 104.

| Смена пароля<br>Гекущий пароль                                                                                                    |                                                                                  |                          |                                                     |
|----------------------------------------------------------------------------------------------------|----------------------------------------------------------------------------------|--------------------------|-----------------------------------------------------|
| Новый пароль                                                                                                    |                                                                                  |                          | Читатель Тестовый<br>Зарегистрирован:<br>23.09.2014 |
| - · ·                                                                                                    |                                                                                  |                          | изменить фото                                       |
| юдтвердить новый пароль                                                                                                    |                                                                                  |                          |                                                     |
| Сменить пароль                                                                                                    |                                                                                  |                          |                                                     |
| Пичные данные                                                                                                    |                                                                                  |                          |                                                     |
| Фамилия<br>Тестовый                                                                                                    | Имя                                                                              | Отчество                 |                                                     |
| Тестовыи                                                                                                    |                                                                                  | платвевич                |                                                     |
| Тал                                                                                                    |                                                                                  |                          |                                                     |
| Мужской                                                                                                    | енский                                                                           |                          |                                                     |
| Дата рождения                                                                                                    |                                                                                  |                          |                                                     |
| 13.02.1999                                                                                                    |                                                                                  |                          |                                                     |
| Страна                                                                                                    |                                                                                  |                          |                                                     |
| Россия                                                                                                    |                                                                                  | •                        |                                                     |
| Немного о себе                                                                                                    |                                                                                  |                          |                                                     |
|                                                                                                    |                                                                                  |                          |                                                     |
|                                                                                                    |                                                                                  | 10                       |                                                     |
| Сфера специал                                                                                                    | изации                                                                           |                          |                                                     |
| Сфера специал<br>Иесто работы/учебы                                                                                                    | изации                                                                           |                          |                                                     |
| Сфера специал<br>Иесто работы/учебы<br>апар                                                                                                    | изации                                                                           |                          |                                                     |
| Сфера специал<br>место работы/учебы<br>апар<br>Этрасль знаний                                                                                                    | изации                                                                           |                          |                                                     |
| Сфера специал<br>Иесто работы/учебы<br>эпар<br>Этрасль знаний<br>выберите                                                                                                    | изации                                                                           |                          |                                                     |
| Сфера специал<br>иесто работы/учебы<br>эпар<br>Отрасль знаний<br>выберите<br>Образование. Учёная стеле                                                                                                    | изации                                                                           |                          |                                                     |
| Сфера специал<br>Иесто работы/учебы<br>эпар<br>Этрасль знаний<br>выберите<br>Образование. Учёная степе<br>Студент 2 курса                                                                                                    | нь                                                                               | •                        |                                                     |
| Сфера специал<br>место работы/учебы<br>апар<br>Этрасль знаний<br>выберите<br>Эбразование. Учёная степе<br>Студент 2 курса<br>Вход на сайт                                                                                                    | мь                                                                               |                          |                                                     |
| Сфера специал<br>место работы/учебы<br>элар<br>Отрасль знаний<br>выберите<br>Образование. Учёная степе<br>Студент 2 курса<br>Вход на сайт<br>Электронная почта (для вх                                                                                                    | изации<br>нь<br>юда на сайт)                                                     |                          |                                                     |
| Сфера специал<br>место работы/учебы<br>элар<br>Отрасль знаний<br>выберите<br>Образование. Учёная степе<br>Студент 2 курса<br>Вход на сайт<br>Электронная почта (для вх<br>reader@elar.ru                                                                                                    | изации<br>нь<br>юда на сайт)                                                     |                          |                                                     |
| Сфера специал<br>место работы/учебы<br>элар<br>Отрасль знаний<br>выберите<br>Образование. Учёная степе<br>Студент 2 курса<br>Вход на сайт<br>алектронная почта (для вх<br>reader@elar.ru                                                                                                    | ИЗАЦИИ<br>нь.<br>юда на сайт)                                                    | · · · ·                  |                                                     |
| Сфера специал<br>место работы/учебы<br>элар<br>Этрасль знаний<br>выберите<br>Эбразование. Учёная степе<br>Студент 2 курса<br>Вход на сайт<br>алектронная почта (для вх<br>reader@elar.ru<br>Вы можете связ                                                                                                    | изации<br>нь<br>юда на сайт)<br>ать свой профиј                                  | •<br>•<br>пь с профилями |                                                     |
| Сфера специал<br>место работы/учебы<br>элар<br>Этрасль знаний<br>выберите<br>Образование. Учёная степе<br>Студент 2 курса<br>Вход на сайт<br>алектронная почта (для вх<br>reader@elar.ru<br>Вы можете связ<br>в социальных со                                                                                                    | изации<br>нь<br>юда на сайт)<br>ать свой профил<br>етях и сервисах:              | •<br>•<br>ть с профилями |                                                     |
| Сфера специал<br>место работы/учебы<br>элар<br>Этрасль знаний<br>выберите<br>Образование. Учёная степе<br>Студент 2 курса<br>Вход на сайт<br>алектронная почта (для вх<br>reader@elar.ru<br>Вы можете связа<br>в социальных си<br>Г ПИВЯЗАТЬ                                                                                                    | изации<br>нь<br>юда на сайт)<br>атъ свой профил<br>етях и сервисах:              | •<br>•<br>ть с профилями |                                                     |
| Сфера специал<br>место работы/учебы<br>элар<br>Этрасль знаний<br>выберите<br>Образование. Учёная стеле<br>Студент 2 курса<br>Вход на сайт<br>алектронная почта (для вх<br>reader@elar.ru<br>Вы можете связа<br>в социальных си<br>(+ Привязать)<br>(+ Привязать)                                                                                                    | изации<br>нь<br>юда на сайт)<br>ать свой профил<br>етях и сервисах:              | •                        |                                                     |
| Сфера специал<br>место работы/учебы<br>элар<br>Этрасль знаний<br>выберите<br>Образование. Учёная стеле<br>Студент 2 курса<br>Вход на сайт<br>алектронная почта (для вх<br>геаder@elar.ru<br>Вы можете связа<br>в социальных си<br>(+ Привязать)<br>(+ Привязать)<br>(* Убрать привяза                                                                                                    | изации<br>нь<br>юда на сайт)<br>ать свой профил<br>етях и сервисах:<br>ку        | ,<br>,<br>ъ с профилями  |                                                     |
| Сфера специал<br>често работы/учебы<br>элар<br>Этрасль знаний<br>выберите<br>Образование. Учёная стеле<br>Студент 2 курса<br>Вход на сайт<br>Электронная почта (для вх<br>reader@elar.ru<br>Вы можете связа<br>в социальных ст<br>(+ Привязать<br>)<br>(* Уорать привязан<br>В)                                                                                                    | изации<br>нь<br>юда на сайт)<br>ать свой профил<br>етях и сервисах:<br>ку        | •                        |                                                     |
| Сфера специал<br>често работы/учебы<br>элар<br>Этрасль знаний<br>выберите<br>Образование. Учёная стеле<br>Студент 2 курса<br>Вход на сайт<br>Электронная почта (для вх<br>reader@elar.ru<br>Вы можете связа<br>в социальных си<br>Студент с казать<br>в социальных си<br>Студента сайт<br>алектронная почта (для вх<br>геаder@elar.ru<br>Вы можете связа<br>в социальных си<br>Студента сайт<br>в социальных си<br>Студента сайта<br>в социальных си<br>Студента сайта<br>в социальных си<br>Студента сайта<br>в социальных си<br>си<br>си<br>си<br>си<br>си<br>си<br>си<br>си<br>си                                                                                                    | изации<br>нь<br>юда на сайт)<br>атъ свой профил<br>етях и сервисах:<br>ку        | •                        |                                                     |
| Сфера специал<br>често работы/учебы<br>элар<br>Отрасль знаний<br>выберите<br>Образование. Учёная стеле<br>Студент 2 курса<br>ВХОД НА САЙТ<br>Электроная почта (для вх<br>reader@elar.ru<br>ВЫ МОЖЕТЕ СВЯЗ<br>В СОЦИАЛЬНЫХ СИ<br>С + Привязать<br>В × Убрать привязи<br>Настройки поис<br>Количетво<br>ваунльтате поиска                                                                                                    | изации<br>нь<br>юда на сайт)<br>кать свой профил<br>етях и сервисах:<br>му<br>ка |                          |                                                     |
| Сфера специал<br>често работы/учебы<br>элар<br>Отрасль знаний<br>выберите<br>Образование. Учёная стеле<br>Студент 2 курса<br>ВХОД НА САЙТ<br>Электронная почта (для вх<br>reader@elar.ru<br>ВЫ МОЖЕТЕ СВЯЗ<br>В СОЦИАЛЬНЫХ СИ<br>С + Привязать<br>В × Уорать привязя<br>Настройки поис<br>Соличество<br>веультатов поиска<br>15                                                                                                    | изации<br>нь<br>юда на сайт)<br>атъ свой профил<br>етях и сервисах:<br>ку<br>ка  |                          |                                                     |
| Сфера специал<br>често работы/учебы<br>элар<br>Этрасль знаний<br>выберите<br>Эбразование. Учёная стеле<br>Студент 2 курса<br>ВХОД НА САЙТ<br>Электронная почта (для вх<br>reader@elar.ru<br>ВЫ МОЖЕТЕ СВЯЗ<br>В СОЦИАЛЬНЫХ СИ<br>С + Привязать<br>В × Убрать привязан<br>В × Убрать привязан<br>Настройки поис<br>Количество<br>ваультов поиска<br>15<br>30                                                                                                    | изации<br>нь<br>юда на сайт)<br>атъ свой профил<br>етях и сервисах:<br>ку<br>ка  |                          |                                                     |
| Сфера специал<br>често работы/учебы<br>элар<br>Этрасль знаний<br>выберите<br>Эбразование. Учёная стеле<br>Студент 2 курса<br>ВХОД НА САЙТ<br>Электронная почта (для вх<br>reader@elar.ru<br>ВЫ МОЖЕТЕ СВЯЗ<br>В СОЦИАЛЬНЫХ СИ<br>Социество<br>вультатов поиска<br>15<br>30<br>45                                                                                                    | изации<br>нь<br>юда на сайт)<br>ать свой профил<br>етях и сервисах:<br>ку<br>ка  |                          |                                                     |
| Сфера специал<br>lecto работы/учебы<br>элар<br>Утрасль знаний<br>выберите<br>Убразование. Учёная степе<br>Студент 2 курса<br>ВХОД НА САЙТ<br>Inektrpoнная почта (для вх<br>reader@elar.ru<br>ВЫ МОЖЕТЕ СВЯЗ<br>В СОЦИАЛЬНЫХ СИ<br>С + Привязать<br>В * Убрать привязи<br>Настройки поис<br>аличетво<br>вультатов поиска<br>) 15<br>30<br>45<br>Сохранить                                                                                                    | изации<br>нь<br>юда на сайт)<br>кать свой профил<br>етях и сервисах:             |                          |                                                     |
| Сфера специал<br>често работы/учебы<br>элар<br>Этрасль знаний<br>выберите<br>Эбразование. Учёная стеле<br>Студент 2 курса<br>Вход на сайт<br>алектронная почта (для вх<br>геаder@elar.ru<br>Вы можете связа<br>в социальных си<br>Социальных си<br>Социальных си | изации<br>нь<br>юда на сайт)<br>атъ свой профил<br>етях и сервисах:<br>му<br>ка  |                          |                                                     |

## Рис. 104. Страница раздела «Настройки профиля»

Откроется страница с настраиваемыми параметрами учетной записи читателя. На странице можно выполнить следующие действия:

- изменить пароль;

- установить или сменить фотографию читателя (указать в открывшемся окне путь до файла с необходимым изображением);
- изменить ФИО, пол или дату рождения;
- изменить страну проживания;
- заполнить информацию о сфере специализации: место работы/учебы, отрасль знаний, образование;
- заполнить краткую информацию о себе, которая будет доступна для просмотра другим читателям Портала НЭБ (заполнить поле «Немного о себе»);
- изменить уникальный идентификатор читателя, который будет использоваться для авторизации на Портале НЭБ (указать желаемое значение в поле «Электронная почта (для входа на сайт»);
- привязать учетную запись к социальным сетям (Facebook, ВКонтакте, Одноклассники);
- изменить количество записей на одной странице результатов поиска, которое будет выводиться читателю.

Для сохранения внесенных изменений в данные, необходимо нажать кнопку <sup>Сохранить</sup> («Сохранить»).

#### 1.7.10Обратная связь

Для формирования заявки пользователю необходимо выполнить следующую последовательность действий:

1) нажать ссылку <u>Обратная связь</u>, которая располагается в области ссылок в нижней части страницы НЭБ (Рис. 105);

| Электронные читальные залы | О проекте                 | Пользовательское соглашение | Приложения для работы в НЭБ |
|----------------------------|---------------------------|-----------------------------|-----------------------------|
| Тематические подборки      | Правовая информация       | <u>Обратная связь</u>       | 0                           |
| Новости                    | Информация для библиотек  | Форул                       |                             |
| Год литературы             | Регистрация участника НЭБ | Вопросы и ответы            | ти . <u></u>                |
|                            | Программное обеспечение   |                             |                             |

## Рис. 105. Вызов процесса создания заявки

На странице откроется форма ввода заявки «Обратная связь».

Примечание – Если заявку формирует зарегистрированный пользователь, поле Электронная почта заполняется автоматически.

| Обратная связ        | ⊃<br><b>∓</b> |
|----------------------|---------------|
| * Электронная почта: | Тема:         |
| reader@elar.ru       | Вопрос 🗸      |
| * Ваше сообщение:    |               |
|                      |               |
| * Код с картинки:    | ,             |
| * Код с картинки:    | WRAD          |

#### Рис. 106. Форма ввода заявки «Обратная связь»

- выбрать тему формируемой заявки, которая может принимать следующие значения:
  - Вопрос;
  - Жалоба;
  - Предложение;
  - Исправление;
  - Другое;

| * Электронная почта: | Тема:                                               |
|----------------------|-----------------------------------------------------|
| reader@elar.ru       | Вопрос 🗸                                            |
| * Ваше сообщение:    | Вопрос<br>Жалоба<br>Предложе<br>Исправлен<br>Другое |
|                      | 4. 10 100                                           |

Рис. 107. Выбор темы заявки

- 3) ввести текст сообщения в поле Ваше сообщение;
- заполнить поле Код с картинки отображаемым значением проверочного кода;
- 5) нажать кнопку «Отправить письмо!».

Если код с картинки введен неверно, будет выдано сообщение об ошибке, сформирован другой проверочный код, значение которого следует повторно ввести в поле **Код с картинки**.

| Обратная связь                                             |          |
|------------------------------------------------------------|----------|
| Неверно введены символы с картинки<br>* Электронная почта: | Тема:    |
| reader@elar.ru                                             | Вопрос 🗸 |
| * Ваше сообщение:                                          |          |
| Вопрос о работе сайта                                      |          |
|                                                            | 10       |
| * Код с картинки:                                          |          |
| R                                                          | KGIK     |
| Отправить письмо!                                          |          |

Рис. 108. Сообщение об ошибке

При корректном заполнении всех полей пользователю будет выдана информация о принятии заявки.

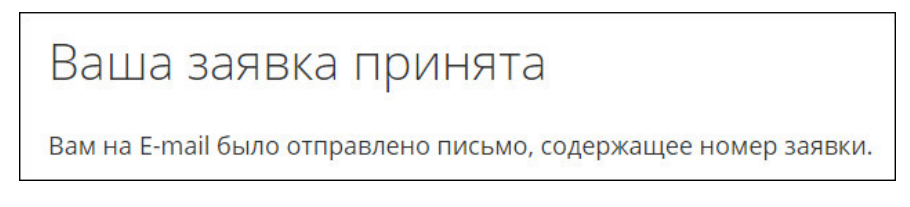

Рис. 109. Сообщение о принятии заявки

## 1.7.11Выход из Личного кабинета

Для выхода Пользователя из Портала НЭБ необходимо нажать кнопку  $\bigcirc$  («**Выход**»). После этого потребуется повторный вход на Портал НЭБ с прежними или другими учетными данными. Если выход из Личного кабинета Пользователя не будет выполнен, то при повторном открытии страниц Портала НЭБ в браузере Пользователь будет авторизован автоматически.

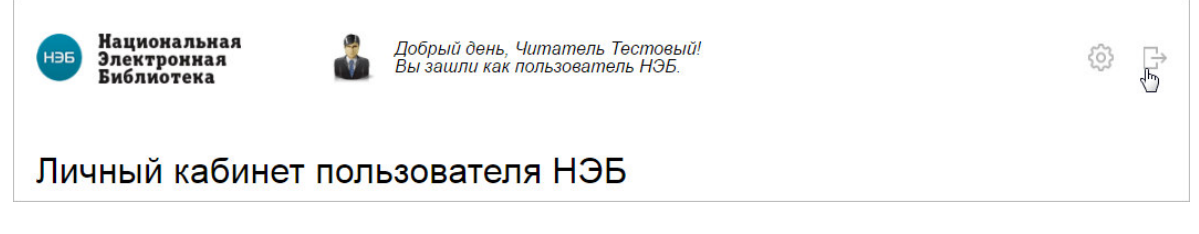

## Рис. 110. Выход из Личного кабинета

# 1.8 Выход из Портала НЭБ

Для выхода из Портала НЭБ необходимо нажать на кнопку расположенную в правой части вкладки, открытой в используемом браузере.